#### HP 20b Business Consultant

Financial Calculator, Aan de slag

Voor kosteloze training gaat u naar www.hp.com/go/calctraining

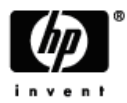

HP artikelnummer: F2219-90013 Eerste editie: januari 2008

#### Juridische kennisgevingen

Deze handleiding en voorbeelden die hierin worden gebruikt, worden zonder garantie geleverd en kunnen op elk moment zonder waarschuwing vooraf worden gewijzigd. Hewlett-Packard Company geeft geen enkele garantie met betrekking tot deze handleiding, waaronder, maar niet beperkt tot, de geïmpliceerde garanties van verkoopbaarheid en geschiktheid voor een bepaald doel.

Hewlett-Packard Company is niet aansprakelijk voor fouten of voor incidentele of gevolgschade in verband met het gebruik en de prestaties van deze handleiding of voorbeelden die erin voorkomen.

Copyright © 2008 Hewlett-Packard Development Company, L.P.

Vermenigvuldiging, bewerking en vertaling zijn verboden zonder voorafgaande schriftelijke toestemming, behalve voor zover toegestaan door het auteursrecht.

Hewlett-Packard Company

16399 West Bernardo Drive

MS 8-600

San Diego, CA 92127-1899

Verenigde Staten van Amerika

# Inhoud

| Juridische kennisgevingen 2 |                                     |    |
|-----------------------------|-------------------------------------|----|
| ΗP                          | 20b Business Consultant             | 4  |
| 1                           | Basisvoorzieningen                  | 7  |
| 2                           | Mathematische berekeningen          | 23 |
| 3                           | Statistische bewerkingen            | 39 |
| 4                           | Tijdswaarde van geld                | 45 |
| 5                           | Cashflows                           | 55 |
| 6                           | Bedrijfsproblemen                   | 67 |
| 7                           | Obligaties                          | 73 |
| 8                           | Afschrijvingen                      | 81 |
| 9                           | Break-even                          | 89 |
| 10                          | Garantie, wettelijke kennisgevingen |    |
|                             | en contactgegevens                  | 93 |

# HP 20b Business Consultant

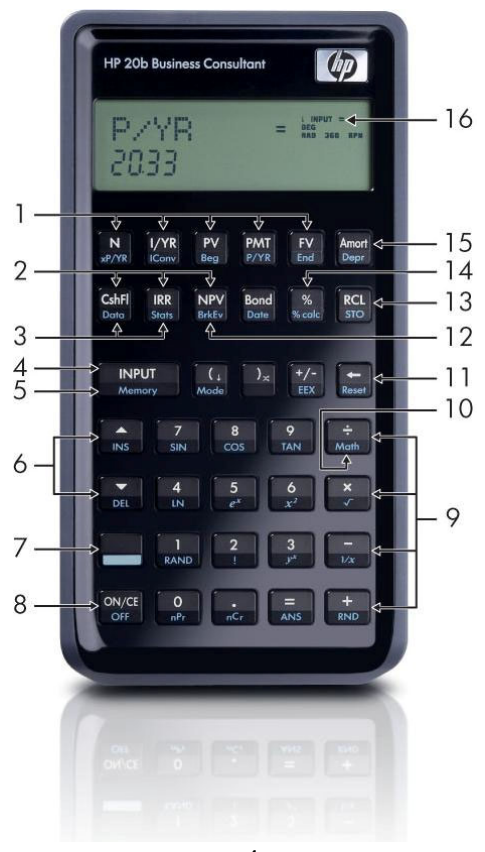

| Nr. | Voorziening                         | Hoofdstuk | Nr. | Voorziening                               | Hoofdstuk |
|-----|-------------------------------------|-----------|-----|-------------------------------------------|-----------|
| 1   | TVM-toetsen                         | 4         | 16  | Indicatorgebied                           | 1         |
| 2   | Menu's Cash<br>Flows, IRR<br>en NPV | 5         | 15  | Menu's<br>Amortization en<br>Depreciation | 4,8       |
| 3   | Menu's Data<br>en Statistics        | 3         | 14  | %-toets en menu<br>Percent<br>Calculation | 2,6       |
| 4   | Input                               | 1         | 13  | Opslaan en<br>oproepen                    | 1         |
| 5   | Memory                              | 1         | 12  | Menu Break-ever                           | n 9       |
| 6   | Toetsen Up/Inse<br>en Down/Delete   | rt 1      | 11  | Backspace-toets<br>en menu Reset          | 1         |
| 7   | Shift-toets                         | 1         | 10  | Menu Math                                 | 2         |
| 8   | On/Off                              | 1         | 9   | Mathematische functies (rijen)            | 2         |

#### Overzicht van toetsenbord

# 1 Basisvoorzieningen

### Welkom bij de HP 20b Financial Calculator

Deze handleiding is ontworpen om u te helpen snel aan de slag te gaan met uw nieuwe 20b Financial Calculator. Wanneer u meer informatie nodig heeft over de werking en de voorzieningen van de rekenmachine, raadpleegt u het trainingsmateriaal dat beschikbaar is op: www.hp.com/go/calctraining.

#### Rekenmachine in- en uitschakelen

Druk op OVCE om de rekenmachine aan te zetten. Druk op OFF om deze uit te zetten.

Wanneer u de rekenmachine uitzet, worden opgeslagen gegevens niet gewist. De rekenmachine schakelt zichzelf na ongeveer vijf minuten automatisch uit om de batterijen te sparen. Als het symbool dat de batterijen bijna leeg zijn () wordt weergegeven in het display, moet u de batterijen vervangen. Raadpleeg *Hoofdstuk 10, Garantie en contactgegevens* voor instructies voor het vervangen van de batterijen.

#### Taal selecteren

Engels is ingesteld als de standaardtaal. Ga als volgt te werk als u een andere taal voor berichten in het display wilt selecteren:

 Druk op \_\_\_\_\_ Mode om het menu Mode te openen. FIX= wordt op de bovenste regel in het display weergegeven.

- 2. Druk op **(** totdat Engels wordt weergegeven.
- Druk op INPUT totdat de gewenste taal wordt weergegeven.
   De weergegeven taal is de actieve instelling.
- Druk op ON/CE om terug te gaan naar de standaardweergave van de rekenmachine.

Raadpleeg het gedeelte *Menu's openen* verderop in deze gids voor meer informatie over het openen van menu's en wijzigen van de instellingen van de rekenmachine.

#### Displaycontrast wijzigen

Houd  $\bigcirc \mathbb{N}/\mathbb{CE}$  ingedrukt en druk op de toets + of - om de helderheid van het display te wijzigen. Iedere keer dat u op + of - drukt wordt de helderheid verhoogd of verlaagd.

#### Cursor

Wanneer u een getal invoert, knippert de cursor (-) in het display om aan te geven dat u in de *getalinvoermodus* bevindt.

#### Display met twee regels

Het display heeft twee regels, zoals wordt weergegeven in Afbeelding1.1

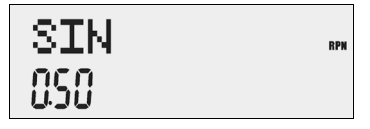

Afbeelding 1.1 Displayscherm

Op de bovenste regel van het display ziet u de bedieningsstatus,

bedieningssymbolen, indicators en afkortingen van de registers, variabelen en menu's. In deze handleiding wordt deze regel de *bovenste regel* genoemd. In afbeelding 1.1. *SIN* en *RPN* helemaal rechts op de bovenste regel.

De onderste regel bevat de cijfers die u heeft ingevoerd of resultaten.

In deze handleiding wordt deze regel de onderste regel genoemd.

Wanneer er geen bewerkingen zijn ingevoerd en er geen bewerkingen worden uitgevoerd, wordt op de onderste regel van het display *O* afgebeeld. Deze status van de rekenmachine wordt de *standaardweergave van de rekenmachine* genoemd.

#### Menu Mode: Voorkeuren instellen

| Met het menu Mode kunt u de rekenmachine aanpassen. Druk op 🛄 Mode om           |
|---------------------------------------------------------------------------------|
| het menu Mode te openen. Druk op 🔺 of 💌 om door het menu te bladeren            |
| vanaf FIX=2 (het aantal cijfers dat rechts van het decimaalteken wordt          |
| weergegeven). Als er een item wordt weergegeven, kunt u op                      |
| om door de andere opties van die instelling te bladeren. Als u het menu Mode    |
| wilt verlaten, drukt u op ON/CE. In tabel 1.1 hieronder ziet u de items van het |
| menu Mode.                                                                      |

| Instelling            | Beschrijving display                                                                                                    |
|-----------------------|----------------------------------------------------------------------------------------------------|
| FIX= 2                | Het huidige aantal cijfers dat rechts van het decimaalteken wordt weergegeven. De standaardwaarde is <i>2</i> .             |
|                       | Geef het gewenste aantal cijfers op en druk op INPUT of<br>druk op = totdat het gewenste aantal cijfers wordt<br>afgebeeld. |
| Graden of<br>radialen | De huidige hoekmodus in graden of radialen.<br>De standaardwaarde is <i>Degree</i> (Graden).<br>Met Reversion deze opties.  |

#### Tabel 1.1 Instellingen van het menu Mode

| Instelling                            | Beschrijving display                                                                                                    |
|---------------------------------------|----------------------------------------------------------------------------------------------------|
| Datum:<br>mm dd jjjj of<br>dd mm jjjj | De huidige notatie voor datums die u in menu's invoert:<br>mm dd jjjj of dd mm jjjj. 3 december 2010 wordt ingevoerd als<br>12.032010 in de notatie mm dd jjjj of als 3.122010 in de notatie<br>dd mm jjjj. In beide notaties wordt (.) gebruikt om de eerste en<br>de tweede groep van elkaar te scheiden.<br>De standaardnotatie is mm dd jjjj.<br>Met verver schakelt u tussen deze opties. |
| 1.23 of 1,23                          | De huidige instelling voor het decimaalteken: punt of komma.<br>Standaard wordt een punt gebruikt: <i>1.23</i><br>Met Reversion Schakelt u tussen deze opties.                                                                                                    |
| Decimaal<br>of komma                  | Het huidige scheidingsteken voor duizendtallen. Decimaal<br>(1000.00 of 1,000.00), komma (1000,00 of 1.000,00)<br>De standaardwaarde is decimaal. Door op wut te drukken<br>bladert u door deze opties.                                                                                                    |
| Chain,<br>Algebraic of<br>RPN         | De huidige bedieningsmodus.<br>De standaardwaarde is <i>Chain</i> (Keten).<br>Met INPUT bladert u door deze opties.                                                                                                    |

Tabel 1.1 Instellingen van het menu Mode

| Instelling                                   | Beschrijving display                                                                                                    |
|----------------------------------------------|----------------------------------------------------------------------------------------------------|
| English,<br>Français,<br>Deutsch,<br>Español | De huidige taaloptie.<br>De standaardwaarde is <i>English</i> (Engels).<br>Met INPUT bladert u door deze opties.                                                       |
| Actual of<br>Cal.360                         | De huidige kalenderopties voor berekeningen van looptijd<br>en datums.<br>De standaardwaarde is <i>Actual</i> (Werkelijk).<br>Met Reter schakelt u tussen deze opties. |
| Annual of<br>Semiannual                      | Het huidige looptijdtype.<br>De standaardwaarde is <i>Annual</i> (Jaar).<br>Met Reverse schakelt u tussen deze opties.                                                 |

 Tabel 1.1 Instellingen van het menu Mode

# Huidige bedieningsmodus wijzigen

Stel dat u, nadat u de standaardinstellingen heeft bekeken, de bedieningsmodus wilt wijzigen van Chain in RPN. Zie tabel 1.2.

| Toetsen                         | Display          | Beschrijving                                                                                                    |
|---------------------------------|------------------|----------------------------------------------------------------------------------------------------|
| Mode                            | FIX - ***<br>200 | Hiermee opent u het menu Mode<br>bij de eerste instellingsoptie,<br><i>FIX=</i> , waarmee u het aantal<br>cijfers instelt dat rechts van het<br>decimaalteken wordt<br>weergegeven. |
| (Druk vijf maal)                | Chain "          | Hiermee bladert u naar de<br>huidige instelling voor de<br>bedieningsmodus: <i>Chain</i> .                                                                                          |
| INPUT INPUT<br>(Druk twee maal) | RPN -            | Hiermee selecteert u <i>RPN</i> als<br>actieve instelling. Rechts<br>verschijnt de <i>RPN</i> -indicator.                                                                           |

| Tabel 1.2 Bedieningsmodus wijzig | en |
|----------------------------------|----|
|----------------------------------|----|

| Toetsen | Display | Beschrijving                                                                                                    |
|---------|---------|----------------------------------------------------------------------------------------------------|
| ▲ of ▼  |         | Door herhaald drukken, bladert u<br>door de overige instellingen in<br>het menu. De weergegeven<br>instellingen zijn de actieve<br>instellingen. |
| ON/CE   |         | Hiermee verlaat u het menu<br>Mode en gaat u terug naar de<br>standaardweergave van de<br>rekenmachine.                                          |

Tabel 1.2 Bedieningsmodus wijzigen

# Ingedrukte toets en Shift 🛄 toets

Als u een toets wilt activeren, drukt u de gewenste toets even in.

De meeste toetsen van de 20b hebben twee functies: de primaire functie en de Shift-functie of *secundaire* functie. De primaire functie is op de toets afgebeeld. De secundaire functie staat op de schuine rand van de toets. Als u de secundaire functie wilt activeren, drukt u even op en daarna op de toets met de secundaire functie op de schuine rand. In tegenstelling tot de shift-toets van een typemachine of het toetsenbord van een computer, hoeft u de niet ingedrukt te houden terwijl u op een andere toets drukt. In deze handleiding worden opdrachten met een secundaire toetsfunctie aangegeven met het symbool voor de shift-toets, evolged door de toets met de secundaire functie. Als u bijvoorbeeld *sine* wilt activeren, drukt u op sint. Als actief is, wordt de indicator voor de pijl omlaag op het display weergegeven, om aan te geven dat de secundaire functie van de volgende toets waar u op drukt, wordt uitgevoerd. Als u per ongeluk op heeft gedrukt, kunt om te annuleren nogmaals op drukken.

In de tekst en in tabellen worden de toetsen voor opdrachten weergegeven. De symbolen voor de toetsen staan in de volgorde waarin u op de toetsen moet drukken.

#### Indicators

Indicators zijn symbolen die in het display worden weergegeven, als bericht of nadat u op een bepaalde toets of toetsencombinatie heeft gedrukt. Indicators zijn speciale symbolen die een bepaalde status van de rekenmachine aangeven. Tabel 1.3 bevat een lijst van de indicators.

| Indicatorsymbool  | Status                                                                                                    |  |
|-------------------|----------------------------------------------------------------------------------------------------|--|
| ( )               | De shift-toets is ingedrukt. Wanneer u op een<br>andere toets drukt terwijl dit symbool wordt<br>weergegeven, wordt de secundaire functie<br>geactiveerd die is afgebeeld op de schuine<br>kant van de toets. |  |
| Groot symbool (=) | Wanneer dit symbool wordt weergegeven<br>bij een item, bijvoorbeeld <i>Price =</i> , wordt<br>de waarde aangegeven die aan die variabele<br>is toegewezen.                                                    |  |
| Klein symbool (=) | Geeft een item aan waarvoor de toets =<br>geldig is. Dit symbool wordt afgebeeld in de<br>rechterbovenhoek van het display.                                                                                   |  |
|                   | Batterij is bijna leeg.                                                                                                    |  |
| BEG               | Beginmodus is geactiveerd.                                                                                                    |  |
| STO               | Hiermee slaat u een getal op in het geheugen.                                                                                                    |  |
| RCL               | Hiermee roept u opgeslagen getallen op.                                                                                                    |  |
| RAD               | De instelling Radians (Radialen) is actief.                                                                                                    |  |

Tabel 1.3 Indicatorsymbolen

Tabel 1.3 Indicatorsymbolen

INPUT

| Indicatorsymbool | Status                                          |
|------------------|-------------------------------------------------|
| RPN              | RPN-modus is actief.                            |
| 360              | De optie voor kalender met 360 dagen is actief. |
| INPUT            | Invoermodus is geactiveerd.                     |

Toets De toets NPUT wordt gebruikt voor het invoeren van waarden voor variabelen en voor het uitvoeren van menu-items.

U gebruikt de toets ook in de RPN-modus (Reverse Polish Notation) om een getal in de stapel te plaatsen of te dupliceren.

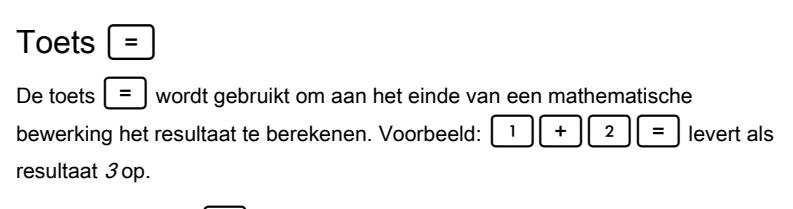

U gebruikt de toets | = | ook om te vragen om de berekening van de waarde van een item. Dit is alleen van toepassing op items die kunnen worden berekend.

Bijvoorbeeld als u het nominale rentetarief (*Nom. %=*) selecteert in het menu Interest Conversion (Iconv) en op = drukt terwijl er geen mathematische bewerking wordt uitgevoerd. Het nominale rentetarief wordt dan berekend en weergegeven, gebaseerd op opgeslagen gegevens voor andere variabelen in het menu.

Druk op bruk op bruk o

Afbeelding 1.2

Wanneer een item wordt weergegeven waarvoor de toets = geldig is, wordt de kleine indicator (=) rechts in het display op de bovenste regel weergegeven. Deze kleine indicator (=) heeft niet dezelfde betekenis als de grotere

indicator (=) rechts van een variabele.

#### Invoer bewerken en wissen

# Toets On/CE ON/CE

Als u eenmaal op over drukt, wordt de actieve nummerinvoer, mathematische bewerking of menuselectie (in die volgorde) geannuleerd.

Als u meerdere keren op ovce drukt terwijl er meerdere acties en bewerkingen worden uitgevoerd of terwijl er meerdere wachtende bewerkingen zijn, worden de bewerkingen in omgekeerde volgorde één voor één geannuleerd.

#### Menu Reset 🔲 Reset

Met het menu Reset kunt u bepaalde of alle menu-items, variabelen of registers opnieuw instellen op de standaardwaarden.

Druk op ereser om het menu Reset te openen. *TV/M* wordt weergegeven op de bovenste regel. Druk meerdere keren op om naar een bepaald item te bladeren. Als u de opdracht *All* selecteert om alle waarden opnieuw in te stellen, wordt u gevraagd om uw keuze te bevestigen. Druk op on opnieuw in te stellen. Als het bericht *All Reset* wordt weergegeven, drukt u op over, of op Wanneer u op Reset drukt terwijl u met een bepaald menu werkt, gaat u meteen naar het item in het menu Reset waarmee u het desbetreffende menu opnieuw kunt instellen. U werkt bijvoorbeeld met het menu Bond en u wilt al uw invoer voor het menu Bond opnieuw instellen. Druk op een willekeurig punt in het menu Bond op Reset. In het display wordt *Bond* weergegeven. Wanneer u bij deze aanwijzing op NPUT drukt, wordt het menu Bond opnieuw ingesteld en gaat u terug naar het laatste item in het menu Bond waarmee u heeft gewerkt.

#### Opmerkingen over speciale menu's

De menu's Mode, Memory, Math en Reset zijn speciale menu's. Als u deze menu's sluit door op ON/CE te drukken, gaat u terug naar het vorige menu (indien van toepassing). Deze voorziening maakt het mogelijk om in twee of meer menu's tegelijk te werken, zonder dat u een menu hoeft te sluiten en zonder uw werk kwijt te raken.

#### Geheugen

De menu's Cash Flow en Statistics maken gebruik van hetzelfde geheugen.

Het beschikbare gecombineerde geheugen bedraagt 50 geheugenslots.

In macro's kunt u maximaal 120 toetsaanslagen vastleggen.

Omdat het invoeren van gegevens in menu's veel werk kan zijn, wordt u wanneer u de resetopdrachten voor de functies Macro, Cash Flows, Statistics en *Del.All?* (Alles wissen?) worden gebruikt, gevraagd om uw keuze te bevestigen. Druk bij de aanwijzing op vorden gebruikt, gevraagd op op over om te annuleren.

#### Menu's en menuoverzichten

Veel voorzieningen van de 20b bevinden zich in menu's. Als u een menu wilt openen, drukt u op de toets of de shift-toetscombinatie voor het menu waarmee u wilt werken. Als u een menu wilt sluiten, drukt u op OV/CE.

Als u bijvoorbeeld het menu Break-even wilt openen, drukt u op better. Nadat het is geopend, bladert u door de items in het menu door meerdere keren te drukken op 
. Als u bij het laatste item in een menu bent, keert u terug naar het eerste item door op 
te drukken. Als u bij het eerste menu-item eenmaal op 
drukt, bladert u naar het laatste item in het menu. Deze handleiding bevat *Menuoverzichten* aan het begin van elk gedeelte. Dit zijn schema's die u helpen bij het navigeren door de menu's die in dat gedeelte worden gebruikt. In afbeelding 1.3 hieronder ziet u een voorbeeld van een menuoverzicht.

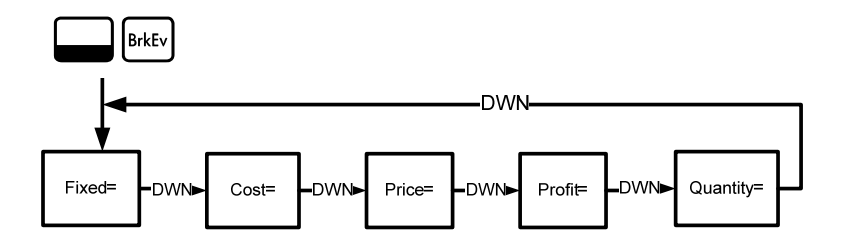

Afbeelding 1.3 Menuoverzicht voor het menu Break-even

Er zijn vier soorten menu-items:

- Lezen/schrijven. Menu-items die u kunt lezen en schrijven zoals Price= in het menu Break-even hierboven – kunt u gemakkelijk herkennen. Als u een dergelijk item selecteert, worden de indicators *INPUT* en kleine (=) weergegeven. Dit betekent dat u een getal kunt invoeren en dat het ingevoerde getal in het weergegeven menu-item wordt opgeslagen als u op INPUT drukt. Als u op = drukt (terwijl er geen mathematische bewerking wordt uitgevoerd) wordt de waarde van dat item berekend op basis van gegevens die elders in het menu zijn opgegeven.
- Alleen lezen. Items die u alleen kunt lezen zoals Internal Rate of Return (*IRR%=*) in het menu IRR – worden alleen weergegeven. Het zijn waarden die intern door de rekenmachine worden berekend.
- 3. Alleen schrijven. Items die u alleen kunt schrijven zoals Investment Interest Rate (*Inv. 1%=*) in het menu NPV (Net Present Value) – lijken op items die u kunt lezen en schrijven. De indicator *INPUT* wordt afgebeeld als u een dergelijk item selecteert, om aan te geven dat als u een getal invoert en u op <u>INPUT</u> drukt, u het getal voor het desbetreffende menu-item opslaat.
- 4. Speciale items. Speciale items zoals de optie Degree/Radian in het menu Mode, de items van het menu Reset en de items van het menu Percent Calculation (%calc) voeren een actie uit als u op une drukt. Deze actie kan, afhankelijk van het menu, de selectie van een submenu in het menu %calc zijn, een modus of instelling in het menu Mode wijzigen of gegevens wissen met het menu Reset.

# 2 Mathematische berekeningen

# Mathematische functies

Mathematische functies kunt u vinden:

- Op toetsen, zoals + × ÷ etc.
- Op secundaire functies (met shift), zoals
- In het menu Math Math

### Getallen invoeren en weergeven

Getallen voert u in door te drukken op:

- Genummerde toetsen, 0-9
- Het decimaalteken
- De toets +/-
- De toetsen

Als u een ingevoerd getal wilt corrigeren, drukt u op - Elke keer dat u op drukt, wordt het laatst ingevoerde cijfer of teken gewist.

Met de opties in het menu Mode kunt u de weergave van getallen in het display aanpassen. Voor meer informatie over de weergave-instellingen van de rekenmachine raadpleegt u het gedeelte *Menu Mode: Voorkeuren instellen*. Als u een getal in het display wilt invoeren, drukt u op de opeenvolgende cijfers. Een getal kan bestaan uit maximaal 12 cijfers.

Als u een cijfer wilt wijzigen van positief in negatief, drukt u op

Gebruik wetenschappelijke notaties voor het invoeren van zeer grote en zeer kleine getallen. Als u bijvoorbeeld het getal 12345.12<sup>123</sup> in wetenschappelijke notatie wilt invoeren, toetst u eerst de mantisse, 12345. Vervolgens drukt u op EEX en toetst u het getal voor de exponent, *123.* De waarde voor de exponent moet liggen tussen -499 en +499.

### Chain-modus

Berekeningen worden standaard uitgevoerd in de Chain-modus. Voor informatie over het wijzigen van de berekeningsmodus raadpleegt u het gedeelte Menu Mode: Voorkeuren instellen.

In de Chain-modus worden berekeningen uitgevoerd in de volgorde waarin ze worden ingevoerd. Voer bijvoorbeeld de volgende getallen en bewerkingen van links naar rechts in: <sup>3</sup> Zie afbeelding 2.1. Als u na = op 1 + | 2 × een bewerkingstoets, + × ÷, drukt, wordt de bewerking voortgezet met de weergegeven waarde.

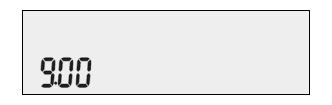

Afbeelding 2.1 Berekeningen in de Chain-modus

Wanneer u in de Chain-modus wilt voorkomen dat berekeningen van links naar rechts worden uitgevoerd, gebruikt u haakjes () om de prioriteit van bewerkingen aan te geven.

Om bijvoorbeeld de berekening  $1+(2 \times 3)$  uit te voeren, kunt u de berekening van links naar rechts invoeren, waarbij u haakjes gebruikt om ervoor te zorgen dat de vermenigvuldiging eerst wordt uitgevoerd. Zie tabel 2.1 hieronder.

| Toetsen     | Display  | Beschrijving                                                                                              |
|-------------|----------|----------------------------------------------------------------------------------------------------|
| 1+<br>(2×3) | )<br>600 | Hiermee stelt u de prioriteit van<br>de bewerking in, voert u cijfers<br>in en vermenigvuldigt u 2 met 3. |
| =           | 100      | Hiermee telt u 1 op bij 6 met<br>als resultaat <i>7.00</i> op de<br>onderste regel.                       |

Tabel 2.1 Eenvoudige rekenkundige berekeningen in de Chain-modus

#### Algebraic-modus

Voor informatie over het instellen van de Algebraic-modus raadpleegt u het gedeelte *Menu Mode: Voorkeuren instellen.* 

In de Algebraic-modus hebben vermenigvuldigen en delen een hogere prioriteit dan optellen en aftrekken. Als u in de Algebraic-modus bijvoorbeeld  $1 + 2 \times 3$  invoert, is het resultaat *7.00*. In de Chain-modus zou het resultaat *9.00* zijn. In de Algebraic-modus hebben bewerkingen de volgende prioriteit:

- Eerste prioriteit: machtsverheffen (y X)
- Tweede prioriteit: combinaties en permutaties
- Derde prioriteit: vermenigvuldigen en delen
- Vierde prioriteit: optellen en aftrekken

| In de modus Algebraic voert u 1+2 x 5 nPr 2 <sup>2</sup> in door in te toetsen: |  |
|---------------------------------------------------------------------------------|--|
| $1 + 2 \times 5$ $pr 2 \times 2^2 =$ . Het resultaat is 241.                    |  |

# RPN-modus (Reverse Polish Notation)

Voor informatie over het instellen van de RPN-modus raadpleegt u het gedeelte *Menu Mode: Voorkeuren instellen.* 

In de RPN-modus voert u getallen afzonderlijk in en drukt u na elk getal op

Opmerking: drukken op nadat u een getal heeft ingevoerd is optioneel als de volgende toets die u indrukt een bewerking is.

Als u op een bewerkings- of functietoets drukt, wordt het resultaat onmiddellijk berekend en weergegeven. U wilt bijvoorbeeld in de RPN-modus de getallen 1 en 2 optellen. Toets hiervoor 1 2 + . Het resultaat, *3.00*, wordt onmiddellijk berekend en weergegeven op de onderste regel en op de bovenste regel staat het symbool (+). In RPN hoeft u geen haakjes te gebruiken om de prioriteit van de bewerkingen aan te geven. Voer eerst de getallen en bewerkingen in die u tussen haakjes zou willen plaatsen en daarna de getallen en bewerkingen die niet tussen haakjes hoeven. Wanneer voor een berekening meerdere sets haakjes nodig zijn, begint u met het invoeren van de getallen en bewerkingen in de binnenste set haakjes en werkt u op die manier naar buiten. Bereken bijvoorbeeld: (3 + 4) x (5 + 6).

Een manier om deze berekening uit te voeren is door eerst de getallen en bewerkingen tussen de haakjes in te voeren, gevolgd door de bewerkingen buiten de haakjes. Zie tabel 2.2 hieronder.

| Toetsen        | Display  | Beschrijving                                                                                                    |
|----------------|----------|----------------------------------------------------------------------------------------------------|
| 3 INPUT<br>4 + | +<br>100 | Hiermee voert u de getallen en<br>bewerkingen in die tussen de eerste set<br>haakjes staan. Het resultaat wordt<br>onmiddellijk weergegeven. De indicators<br>(+) en (RPN) worden weergegeven. |
| 5 INPUT<br>6 + | +        | Hiermee voert u de getallen en<br>bewerkingen in die tussen de tweede set<br>haakjes staan. Het resultaat wordt<br>onmiddellijk weergegeven. De indicator<br>(+) wordt weergegeven.            |

| Tabel 2.2 | Eenvoudige | rekenkundige | berekeningen | in de | <b>RPN-modus</b> |
|-----------|------------|--------------|--------------|-------|------------------|
|-----------|------------|--------------|--------------|-------|------------------|

| Toetsen | Display | Beschrijving                                                                            |
|---------|---------|-----------------------------------------------------------------------------------------|
| ×       | *       | De bewerking wordt voortgezet met de weergegeven resultaten.                            |
| =       | " סטרו  | Hiermee valideert u de uitkomst 77.<br>De indicator (*) wordt niet meer<br>weergegeven. |

#### Tabel 2.2 Eenvoudige rekenkundige berekeningen in de RPN-modus

# Functies voor één cijfer en het menu Math

De toetsen die u indrukt voor mathematische functies met één cijfer vindt u in tabel 2.3 hieronder. Dit is van toepassing op alle modi: Chain, Algebraic en RPN. U gaat als volgt te werk om functies voor één cijfer uit te voeren:

- 1. Toets een cijfer, *x*, in het display.
- Als u een menu wilt openen, drukt u op de toets of de shifttoetscombinatie voor het menu waarmee u wilt werken. De bewerking wordt voortgezet met de weergegeven resultaten.

Als u  $\sqrt{6}$  wilt berekenen, drukt u op 6  $\square$   $\checkmark$ . Het resultaat *2.45* wordt onmiddellijk berekend en weergegeven op de onderste regel. Het symbool  $\sqrt{}$  wordt weergegeven op de bovenste regel.

Opmerking: voordat u trigonometrische berekeningen uitvoert in het menu Math, controleert u of de hoekmodus (angle) is ingesteld op graden (*Degrees*) of radialen (*Radians*). U kunt de instelling wijzigen als de actieve modus niet geschikt is voor de berekening die u wilt uitvoeren. Voor meer informatie over het menu Mode en de instellingen van de rekenmachine raadpleegt u het gedeelte *Menu Mode: Voorkeuren instellen.*  Tabel 2.3 geeft een overzicht van functies met één cijfer en de bijbehorende toetsen.

| Tabel 2.3 Mathematische bewerking | gen met shift-functie |
|-----------------------------------|-----------------------|
|-----------------------------------|-----------------------|

| Toetsen        | Beschrijving                                                                                                    |
|----------------|----------------------------------------------------------------------------------------------------|
| EEX            | Hiermee voert u cijfers in met een expliciete macht van 10.                                                                   |
| SIN            | Hiermee berekent u de sinus.                                                                                                  |
|                | Hiermee berekent u de cosinus.                                                                                                |
| TAN            | Hiermee berekent u de tangens.                                                                                                |
|                | Natuurlijk logaritme.                                                                                                    |
| e <sup>x</sup> | e <sup>X</sup> . Hiermee berekent u de natuurlijke exponent van de macht <i>x</i> .                                           |
|                | $X^2$ . Hiermee berekent u het kwadraat van <i>x</i> .                                                                        |
|                | Hiermee berekent u de wortel.                                                                                                 |
| RAND           | Hiermee voert u de functie <i>Random</i> uit. Hiermee<br>wordt een willekeurig getal in het bereik 0 < x <1<br>geretourneerd. |
| !              | Hiermee berekent u de faculteit van <i>x</i> (waarbij 0 ≤ <i>x</i><br>≤ 253).                                                 |

| Toetsen        | Beschrijving                                                                                                    |
|----------------|----------------------------------------------------------------------------------------------------|
| y <sup>x</sup> | $y^{X}$ . Hiermee berekent u <i>y</i> tot de macht <i>x</i> .                                                                                                    |
| 1/x            | Omgekeerde.                                                                                                    |
| RND            | Hiermee rondt u <i>x</i> intern af op het aantal cijfers dat<br>is opgegeven in de weergave-instelling.<br>De standaardwaarde is twee cijfers rechts van<br>het decimaalteken. |

# Menu Math 🔲 Math

In het menu Math zijn aanvullende functies voor één cijfer beschikbaar. Druk op

Month om het menu Math te openen. Zie afbeelding 2.2 voor een overzicht van het menu Math.

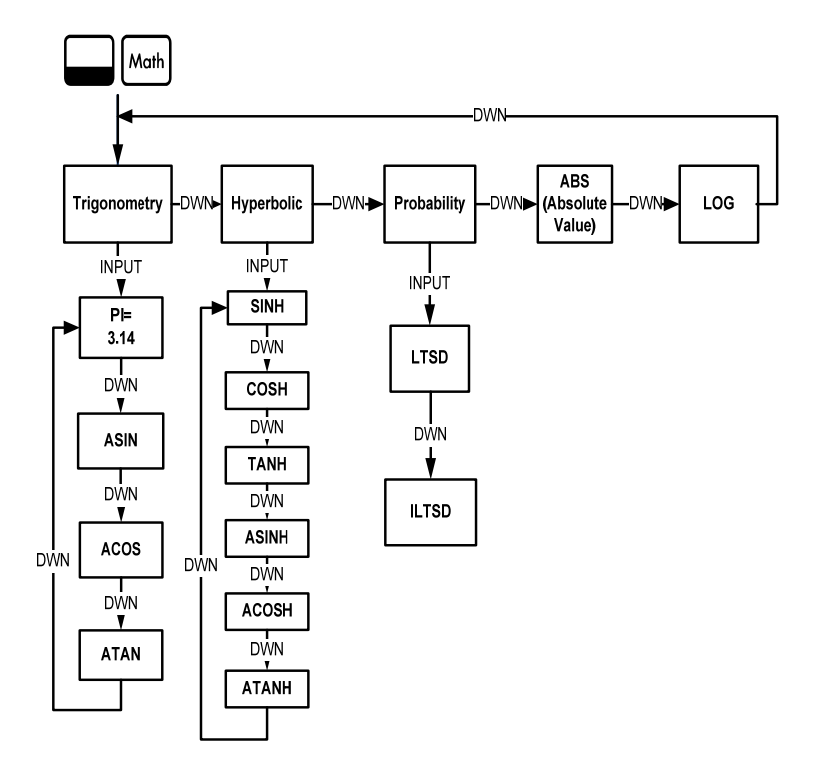

Afbeelding 2.2 Overzicht van het menu Math

Druk op 🔄 om door de menu-items te bladeren, beginnend bij *Trigonometry*. De items *Trigonometry*, *Hyperbolic* en *Probability* hebben submenu's. Druk op Druk op (ON/CE) om het menu Math te annuleren en terug te gaan naar het werk waar u mee bezig was.

Druk op \_\_\_\_ Moth om terug te gaan naar het begin van het menu Math.

Bereken met het menu Math Sin <sup>-1</sup> (0.5). Zie tabel 2.4.

Tabel 2.4 Voorbeeld van het menu Math

| Toetsen          | Display        | Beschrijving                                                                                                    |
|------------------|----------------|----------------------------------------------------------------------------------------------------|
| 5 INPUT     Math | Tri9onome 🦈    | Hiermee voert u 0.5 in en opent u het menu Math bij <i>Trigonometry</i> .                                                                                               |
| INPUT            | ASIN -<br>3000 | Hiermee selecteert u het menu-item<br><i>Trigonometry</i> en bladert u naar ASIN.<br>De waarde voor Sin <sup>-1</sup> wordt<br>onmiddellijk berekend en<br>weergegeven. |
| INPUT of =       | 3000           | Hiermee valideert u het resultaat.                                                                                                    |

Opmerking: met *P*/in het menu Math wordt geen berekening uitgevoerd. Hiermee wordt het huidige getal overschreven door *Pl*. U kunt een bewerking starten, een functie uitvoeren met het menu Math en de oorspronkelijke bewerking voortzetten zonder dat uw werk verloren gaat.

#### Functies met twee cijfers

Naast de functies + - × ÷ zijn er drie aanvullende functies voor twee cijfers toegankelijk via het toetsenbord:

- Y<sup>X</sup>
- nCr
- nPr

 $Y^X$  is de functie voor machtsverheffen, *nCr* is het aantal combinaties van elementen, *r*, van *n*, en *nPr* is het aantal permutaties van elementen, *r*, van *n*.

nCr=n!/(r!(n-r)!)

nPr=n!/(n-r)!

U voert berekeningen met deze functies uit op dezelfde manier als berekeningen met + -  $\div$  of  $\times$ , maar drukt op - om de secundaire functie van de toets te openen. Ga als volgt te werk als u biivoorbeeld 15 <sup>3</sup> wilt berekenen:

- 1. Toets 1 5.
- 2. Druk op 🛄 🕫.
- 3. Toets 3 =. Het resultaat ziet u in afbeelding 2.3.

# 337500

Afbeelding 2.3

| In de RPN-modus voert u getallen afzonderlijk in en drukt u na elk getal op |
|-----------------------------------------------------------------------------|
| , gevolgd door de functietoets. Voor de machtsverheffing uit het            |
| bovenstaande voorbeeld toetst u in RPN: $15$ INPUT $3$ $y^{x}$ .            |

#### Getallen opslaan en oproepen

| EURO beschikt over tien geheugens voor berekeningen. Deze geheugens zijn         |
|----------------------------------------------------------------------------------|
| genummerd van 0 tot 9. Als u een getal wilt opslaan, drukt u op 🔲 昉; als u       |
| het getal weer wilt oproepen, drukt u op RCL. U kunt de geheugenfuncties voor    |
| opslaan en oproepen gebruiken op elk moment dat er een getal wordt               |
| weergegeven of als u een nummer wilt invoeren. U slaat als volgt een getal op in |
| een geheugen:                                                                    |

- 1. Toets een getal, x.
- 2. Druk op 500.
- Terwijl op de bovenste regel *STO* wordt weergegeven, toetst u een cijfer tussen 0 en 9 om het geheugenregister aan te geven waarin u x wilt opslaan.

 Als u het getal weer wilt oproepen, drukt u op RCL. Terwijl RCL wordt weergegeven op de bovenste regel, toetst u het nummer van het geheugen dat u heeft gebruikt.

U kunt ook bewerkingen uitvoeren op opgeslagen getallen. Toets bijvoorbeeld om 5 op te slaan in geheugen 2. Als u 12 wilt optellen bij de 5 STO 2 waarde van geheugen 2, toetst u 2 STO + <sup>2</sup> I. Later kunt u tijdens een berekening RCL 2 toetsen om geheugen 2 op te roepen. De \_ en I ÷ nieuwe waarde wordt dan 17(5 +12). + × zijn geldige mathematische bewerkingen voor opslaggeheugens.

#### Opgeslagen getallen oproepen

| Wanneer u in RPN 1 2 RCL + 2 = toetst, wordt de waarde uit                 |
|----------------------------------------------------------------------------|
| geheugen 2 opgeteld bij 12, maar de waarde die is opgeslagen in geheugen 2 |
| blijft ongewijzigd. U kunt ook 🦳 🗙 en 🗦 gebruiken na ᠺ.                    |
| In de modi Algebraic en Chain toetst u 1 2 + RCL 2 =.                      |

### Getallen afronden

De 20b voert alle berekeningen intern uit met een nauwkeurigheid van 15 cijfers en rondt bij het retourneren van resultaten af op 12 cijfers.

Getallen worden bij weergave afgerond op het aantal cijfers na het decimaalteken dat is ingesteld met het item *FIX=* in het menu Mode. De standaardinstelling is

twee cijfers rechts van het decimaalteken. Voor informatie raadpleegt u het gedeelte *Menu Mode: Voorkeuren instellen.* 

Opmerking: de instelling voor F/X= heeft alleen invloed op de weergave; de instelling heeft geen invloed op de werkelijke getallen.

#### Eenvoudige percentages

| Als u in de Algebraic-modus of in de Chain-modus op | %    | drukt, wordt het getal |
|-----------------------------------------------------|------|------------------------|
| gedeeld door 100. Als u bijvoorbeeld 2 5 % to       | etst | , wordt <i>0.25</i>    |
| geretourneerd.                                      |      |                        |

| Voor een percentage van een getal voert u het getal in en vermenigvuldigt u het |
|---------------------------------------------------------------------------------|
| met het gewenste percentage, gevolgd door =. Voorbeeld: als u 25% van 200       |
| wilt berekenen, toetst u 2 0 0 × 2 5 % = Het resultaat                          |
| is <i>50</i> .                                                                  |

| Als u een percentage van een getal wilt optellen of aftrekken, voert u eerst het |
|----------------------------------------------------------------------------------|
| getal in, gevolgd door + of 😑 het percentage. Daarna drukt u op 🚿.               |
| U kunt de berekening afsluiten met =. Als u bijvoorbeeld 10% wilt optellen       |
| bij 50, toetst u 5 0 + 1 0 % = Het resultaat is <i>55</i> .                      |
In de RPN-modus berekent u met de toets [\*] het percentage *x* van het getal op niveau twee van de stapel, als *x* het getal is op niveau één van de stapel. Hierdoor wordt het getal op niveau twee van de stapel niet gewijzigd, zodat u nadat u op [\*] heeft gedrukt, *x* [\*] bij het getal kunt optellen of van het getal kunt aftrekken.

Voorbeeld: 2 0 0 INPUT 2 5 % levert *50* op, maar *200* is nog steeds op niveau twee van de stapel en als u op - drukt is het resultaat *150*, of 200-25% als de indicator (-) op de bovenste regel wordt weergegeven.

### Mathematische berekeningen

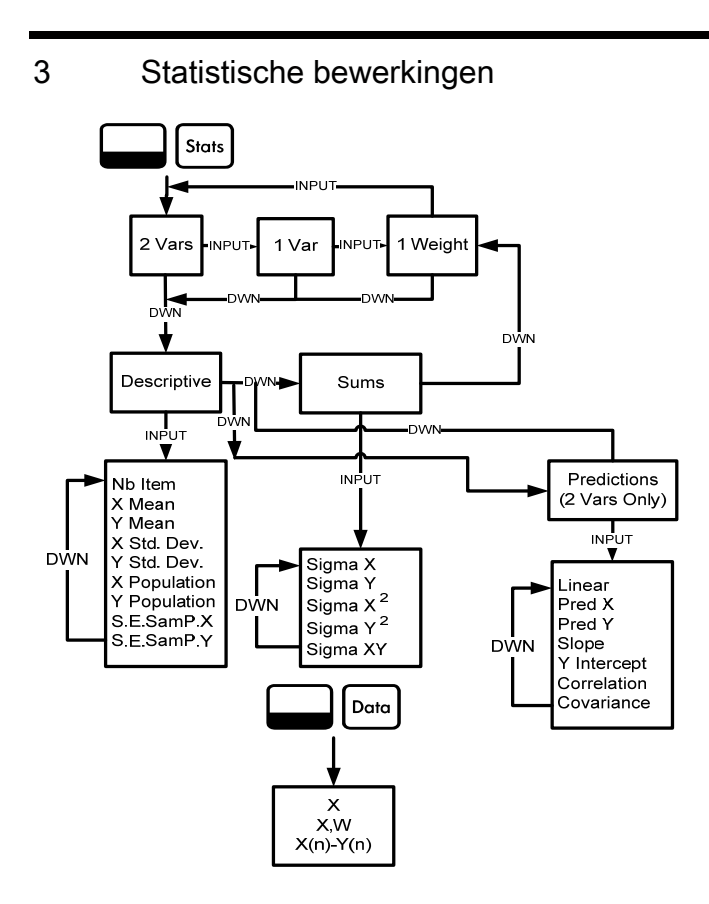

Afbeelding 3.1 Overzicht van de menu's Data en Statistics

Voor statistische bewerkingen worden twee secundaire functietoetsen gebruikt: Doto Toto Statis. Zie afbeelding 3.1 voor hulp bij het navigeren door de menu's.

Druk op Druk op Druk o

Als u de menu's Stats en Data opnieuw wilt instellen, drukt u op Druk bij de aanwijzing *Stats=* op INPUT om uw keuze te bevestigen.

Het eerste submenu bevat de volgende items: *Descriptions, Predictions* (alleen *2 Vars*) en *Sums*. Druk meerdere keren op  $\checkmark$  of  $\checkmark$  om door de items te bladeren. Terwijl een item wordt weergegeven, drukt u op  $\boxed{NPUT}$  om het bijbehorende submenu te openen. Druk meerdere keren op  $\checkmark$  of  $\checkmark$  om de resultaten te bekijken. Opmerking: bij één variabele en één variabele gewogen zijn er geen items voor *y*. Voor een voorbeeld waarin het menu Stats wordt gebruikt, raadpleegt u tabel 3.1 en 3.2. In dit voorbeeld is RPN de actieve bewerkingsmodus.

De verkopen van de laatste vijf maanden worden aangegeven door de onderstaande waardeparen, waarbij *x* het nummer van de maand aangeeft en *y* de verkoopwaarden. Voer deze in in het menu Data. Met behulp van het menu Stats voor *Predictions* voorspelt u de verkoop voor maand zeven. Wat is de hellingsgraad en y-intercept van de lineaire regressielijn? Wat is de som van alle y-waarden?

| Maand | Verkoopcijfers |
|-------|----------------|
| 1     | 150            |
| 2     | 165            |
| 3     | 160            |
| 4     | 175            |
| 5     | 170            |

| Tabel 3.1 | Maanden | en | verkoo | pcijfers |
|-----------|---------|----|--------|----------|
|-----------|---------|----|--------|----------|

### Tabel 3.2 Voorbeeld van statistische gegevens

| Toetsen                | Display         | Beschrijving                                                                                                    |
|------------------------|-----------------|----------------------------------------------------------------------------------------------------|
| Data                   | X(1) =<br>000   | Hiermee opent u het menu<br>Data bij de huidige waarde<br>voor X(1).                                               |
| 1 INPUT 1<br>5 0 INPUT | X(2) = "<br>000 | Hiermee voert u de huidige<br>waarden in voor X(1) en Y(1)<br>en wordt de huidige waarde<br>voor X(2) weergegeven. |
| 2 INPUT 1<br>6 5 INPUT | X(3)<br>000     | Hiermee voert u de huidige<br>waarden in voor X(2) en Y(2)<br>en wordt de huidige waarde<br>voor X(3) weergegeven. |
| 3 INPUT 1<br>6 0 INPUT | X(4)<br>000     | Hiermee voert u de huidige<br>waarden in voor X(3) en Y(3)<br>en wordt de huidige waarde<br>voor X(4) weergegeven. |
| 4 INPUT 1<br>7 5 INPUT | X(5)<br>000     | Hiermee voert u de huidige<br>waarden in voor X(4) en Y(4)<br>en wordt de huidige waarde<br>voor X(5) weergegeven. |

| Toetsen                | Display             | Beschrijving                                                                                                    |
|------------------------|---------------------|----------------------------------------------------------------------------------------------------|
| 5 INPUT 1<br>7 0 INPUT | X(6)                | Hiermee voert u de huidige<br>waarden in voor X(5) en Y(5)<br>en wordt de huidige waarde<br>voor X(6) weergegeven. |
| Stats                  | 2 Vars -            | Hiermee wordt het menu<br>Stats geopend.                                                                           |
| •                      | Descriptiv -        | Hiermee wordt het submenu<br>Descriptive geopend.                                                                  |
|                        | 코 Mean<br>16400     | Hiermee wordt de huidige<br>gemiddelde waarde voor<br>y weergegeven.                                               |
| Stats V V              | Linear " "          | Hiermee wordt het<br>submenu Predictions<br>geopend bij <i>Linear</i> .                                            |
| •                      | Pred X - ""-<br>000 | Hiermee bladert u naar de<br>huidige waarde voor<br>Prediction X.                                                  |
| 7 INPUT                | Pred X = ""-<br>100 | Hiermee voert u de huidige<br>waarde in voor X (maand).                                                            |

| Tabel 3.2 Voorbeeld van stat | tistische gegevens |
|------------------------------|--------------------|
|------------------------------|--------------------|

| Toetsen | Display               | Beschrijving                                                                                                    |
|---------|-----------------------|----------------------------------------------------------------------------------------------------|
| ▼ =     | Pred Y = ""-<br>18400 | Hiermee berekent u de<br>voorspelde waarde voor<br>Y (verkoop).                                                                         |
| •       | SloPe<br>500          | Hiermee wordt de huidige<br>waarde voor de<br>hellingsgraad weergegeven.                                                                |
| •       | Y Interc<br>14900     | Hiermee wordt de huidige<br>waarde voor y-intercept<br>weergegeven.                                                                     |
| •       | Correlation           | Hiermee wordt de huidige<br>waarde voor correlatie<br>weergegeven.                                                                      |
|         | ΣΥ<br>82000           | Hiermee wordt het submenu<br>Sums geopend. Hiermee<br>wordt de huidige waarde<br>afgebeeld voor de som van<br>alle y-waarden (Sigma Y). |

| Tabel 3.2 Voorbeeld van stat | tistische gegevens |
|------------------------------|--------------------|
|------------------------------|--------------------|

## 4 Tijdswaarde van geld

De voorbeelden in de navolgende gedeelten zijn berekend met de standaardinstellingen voor het menu Mode, tenzij anders wordt vermeld. Voor meer informatie over basisvoorzieningen en het instellen van voorkeuren raadpleegt u *Hoofdstuk 1, Basisvoorzieningen*.

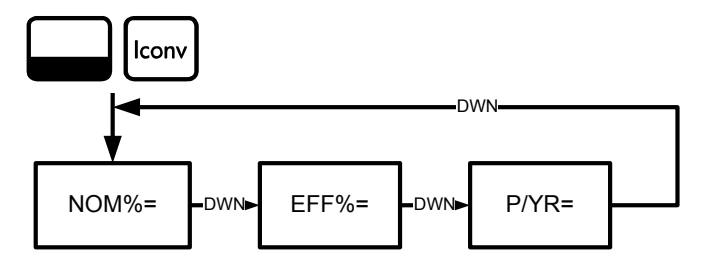

Afbeelding 4.1 Menuoverzicht voor het menu Interest Conversion

### Menu Interest Conversion

Druk op \_\_\_\_\_ om het menu Iconv te openen.

Als u de standaardwaarden voor de variabelen wilt herstellen, kunt u op elk punt in het menu op elk punt in het menu op elk punt in het menu op elk punt in het menu op elk punt in het menu op elk punt in het menu voor drukten. Druk terwijl *Iconv* wordt weergegeven op INPUT om te resetten of op ovce om te annuleren. Als u het menu wilt verlaten, drukt u nogmaals op ovce. Zie afbeelding 4.1. Tabel 4.1 beschrijft de items van het menu Iconv.

| ltem  | Beschrijving                                                                                                    |
|-------|----------------------------------------------------------------------------------------------------|
| Nom%= | Het nominale jaarlijkse rentetarief dat periodiek wordt samengesteld, bijvoorbeeld 18% op maandbasis.               |
| Eff%= | Het tarief dat eenmalig wordt samengesteld, dat per jaar dezelfde eindwaarde zou opleveren als het nominale tarief. |
| P/YR= | Betalingen of samengestelde perioden per jaar. De standaardwaarde is <i>12</i> .                                    |

Bereken met het menu Iconv het effectieve tarief van een nominaal tarief van 36.5% op dagbasis. Zie afbeelding 3.1 voor hulp bij het navigeren door het menu. In dit voorbeeld wordt de berekening uitgevoerd met RPN als actieve bedieningsmodus. Zie tabel 4.2.

Tabel 4.2 Voorbeeld conversie rentetarief

| Toetsen          | Display              | Beschrijving                                                                                   |
|------------------|----------------------|------------------------------------------------------------------------------------------------|
| Iconv            | Nom. % = """<br>000  | Hiermee opent u het menu Iconv bij de<br>huidige waarde voor het nominale<br>tariefpercentage. |
| 3 6 •<br>5 INPUT | Nom. X = """<br>3850 | Hiermee voert u <i>36.5</i> in als het huidige nominale tariefpercentage.                      |

| Toetsen        | Display              | Beschrijving                                                                                                    |
|----------------|----------------------|----------------------------------------------------------------------------------------------------|
| •              | PZYR = ""-<br>1200   | Hiermee bladert u naar betalingen per<br>jaar, <i>P/YR</i> . De standaardwaarde is <i>12</i> .                                                                                                    |
| 3 6 5<br>INPUT | P/YR = ""-<br>36500  | Hiermee voert u <i>365</i> in als de huidige<br>waarde voor het aantal samengestelde<br>perioden of betalingen per jaar.                                                                                                    |
| <b></b> =      | EFF. 2 - ""-<br>9403 | Hiermee bladert u naar de variabele<br>voor het effectieve tarief, <i>Eff%=</i> . Het<br>effectieve tarief wordt geretourneerd.<br>Een nominaal tarief van A 36.5% op<br>dagbasis is gelijk aan een effectief<br>tarief van 44.03%. |

Tabel 4.2 Voorbeeld conversie rentetarief

## Waarden invoeren met TVM-toetsen

Voor een lijst van toetsen en bijbehorende beschrijvingen voor TVM-problemen raadpleegt u tabel 4.3.

Als u de standaardwaarden voor de TVM-variabelen wilt herstellen, kunt u terwijl een TVM-variabele wordt weergegeven op  $\square$  Reset drukken. Druk terwijl *TVM* wordt weergegeven op  $\square$  Druk bij de aanwijzing *TVM Reset* op  $\square$  PUT of  $\square$  OF  $\square$  OF  $\square$ 

Als u gegevens wilt invoeren, typt u een getal gevolgd door de TVM-toets voor het vereiste item. Als u een onbekende waarde wilt berekenen, voert u alle bekende waarden in en drukt u op de toets voor het item dat u wilt berekenen. Voor een voorbeeld van TVM raadpleegt u tabel 4.4.

| Toetsen | Beschrijving                                                                                                    |
|---------|----------------------------------------------------------------------------------------------------|
| N       | Hiermee berekent u het aantal betalingen of samengestelde perioden (N) of slaat u dit op.                                                                                                    |
| xP/YR   | Hiermee vermenigvuldigt u een waarde met het aantal<br>betalingen per jaar en slaat u het resultaat op als N.                                                                                                    |
| I/YR    | Hiermee berekent u het nominale jaarlijkse rentetarief als percentage of slaat u dit op.                                                                                                    |
| PV      | Hiermee berekent u de huidige waarde (PV) of slaat u deze<br>op. Voor een lener is PV het bedrag van de lening; voor een<br>investeerder is PV de initiële investering. PV is altijd aan het<br>begin van de eerste periode. |
| PMT     | Hiermee berekent u het bedrag van elke periodieke betaling<br>(PMT) of slaat u dit op. Betaling kan plaatsvinden aan het<br>begin of eind van elke samengestelde periode.                                                    |
| P/YR    | Hiermee berekent u het aantal betalingen of samengestelde perioden per jaar of slaat u dit op.                                                                                                    |

#### Tabel 4.3 TVM-toetsen

Tabel 4.3 TVM-toetsen

| Toetsen | Beschrijving                                                                                                    |
|---------|----------------------------------------------------------------------------------------------------|
| FV      | Hiermee berekent u de toekomstige waarde (FV), het<br>eindbedrag, of slaat u deze op. FV is altijd aan het eind van<br>de laatste samengestelde periode. |
| Beg     | Hiermee stelt u de beginmodus (Beg) in. Betaling vinden plaats aan het begin van elke samengestelde periode.                                             |
| End     | Hiermee stelt u de eindmodus (End) in. Betaling vinden plaats aan het eind van elke samengestelde periode.                                               |

U leent \$140.000,00 van een kredietverlener voor een periode van 30 jaar (360 maanden) tegen een jaarlijkse rente van 6,5% op maandbasis. Hoeveel bedraagt de maandelijkse betaling aan de kredietverlener? Opmerking: aan het eind van de 30 jaar is het verwachte saldo nul (FV=0). In het voorbeeld in onderstaande tabel 4.4 wordt RPN gebruikt als actieve bedieningsmodus.

Tabel 4.4 TVM-voorbeeld

| Toetsen | Display | Beschrijving                                                                                                   |
|---------|---------|----------------------------------------------------------------------------------------------------|
| 12      | P/Y =   | Hiermee voert u <i>12</i> in als de huidige<br>waarde voor het aantal betalingen of<br>samengestelde perioden. |

Tabel 4.4 TVM-voorbeeld

| Toetsen              | Display          | Beschrijving                                                                                                    |
|----------------------|------------------|----------------------------------------------------------------------------------------------------|
| 360<br>N             | N = -<br>36000   | Hiermee voert u <i>360</i> in als de huidige<br>waarde voor het aantal betalingen in 30<br>jaar.                                                                 |
| 6 • 5<br>I/YR        | I/YR =<br>650    | Hiermee voert u <i>6.5</i> in als de huidige waarde voor het rentepercentage per jaar.                                                                           |
| 1 4 0<br>0<br>0 0 PV | PV =<br>14000000 | Hiermee voert u de huidige waarde van<br>de lening in op het moment van de eerste<br>betaling. Deze waarde is positief (+); dit is<br>het bedrag dat u ontvangt. |
| 0 FV                 | FV =             | Hiermee voert u de toekomstige waarde van de lening (of het restsaldo) in als <i>0</i> .                                                                         |
| PMT                  | PMT =            | Hiermee berekent u de maandelijkse<br>betaling. Deze waarde is negatief (-); dit is<br>het bedrag dat u betaalt.                                                 |

# Amortisatie

Raadpleeg afbeelding 4.2 voor een menuoverzicht van het menu Amortization. Tabel 4.5 bevat een overzicht van de toetsen en variabelen van het menu Amortization. Als u het menu wilt openen, drukt u op  $\boxed{\text{Amor}}$ . De berekeningen van het menu Amortization zijn gebaseerd op de waarden die zijn opgeslagen met de volgende TVM-toetsen:  $\boxed{\mathbb{N}}$ ,  $\boxed{[VYR]}$ ,  $\boxed{\mathbb{PV}}$ ,  $\boxed{\mathbb{PMT}}$  en  $\boxed{\mathbb{P}/YR}$ .

Als u gegevens voor TVM-toetsen wilt invoeren, typt u een getal gevolgd door toets voor het item.

Als u de standaardwaarden voor de variabelen wilt herstellen, kunt u op elk punt in het menu  $A^{\text{mort}}$  op  $\mathbf{P}^{\text{Reset}}$  drukken. Druk terwijl *TVM* wordt weergegeven op  $\mathbf{N}^{\text{PUT}}$ . Druk bij de aanwijzing *TVM Reset* op  $\mathbf{N}^{\text{PUT}}$  of  $\mathbf{O}^{\text{N/CE}}$ .

Voor een armortisatievoorbeeld raadpleegt u tabel 4.6.

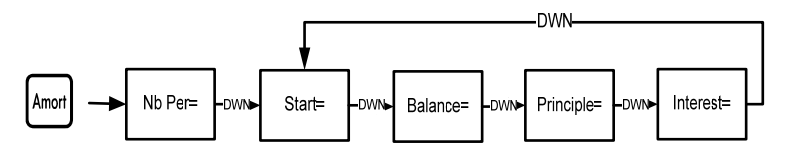

Afbeelding 4.2 Menuoverzicht voor het menu Amortization.

| Menu-item/Toets | Beschrijving                                                                                                    |
|-----------------|----------------------------------------------------------------------------------------------------|
| Amort           | Hiermee opnet u het armortisatiemenu (amrt) bij<br><i>Nb Per=</i> .                                                                                                    |
| Nb Per=         | Het aantal perioden dat voor de berekening van de<br>amortisatie bij elkaar moet worden gegroepeerd.<br>De standaardwaarde is het aantal betalingen per jaar<br>dat is gedefinieerd met de toets $P/YR$ .    |
| Start=          | Periode waarin de amortisatie wordt gestart. De<br>standaardwaarde is <i>1</i> . Als u wilt amortiseren voor het<br>tweede jaar, geeft u <i>13</i> op (het tweede jaar begint<br>met de dertiende betaling). |
| Balance=        | Het saldo van de lening aan het eind van de toegewezen amortisatieperiode.                                                                                                    |
| Principle=      | Het bedrag van de betalingen toegepast op de hoofdsom aan het eind van de amortisatieperiode.                                                                                                    |
| Interest=       | Het bedrag van de betalingen toegepast op de rente<br>aan het eind van de amortisatieperiode.                                                                                                    |

| Tabel 4.5 Items van het | menu Amortization |
|-------------------------|-------------------|
|-------------------------|-------------------|

Geef de waarden voor de TVM-toetsen op aan de hand van het onderstaande voorbeeld. Druk op Amort gevolgd door of om het amortisatieschema te bekijken. U leent van een kredietverlener \$140,000.00 voor 360 maanden tegen een rente van 10%. Maak een amortisatieschema voor de lening. Hoeveel rente heeft u in het eerste jaar betaald? Wat is het saldo van de lening na het eerste jaar? Zie tabel 4.6. In het onderstaande voorbeeld is RPN de actieve bedieningsmodus.

| Toetsen           | Display           | Beschrijving                                                                                                    |
|-------------------|-------------------|----------------------------------------------------------------------------------------------------|
| 1 2 P/YR          |                   | Hiermee voert u <i>12</i> in als huidige waarde voor betalingen per jaar.                                                                                             |
| 30<br>x9/YR       | N =               | Hiermee voert u <i>360</i> in (30 keer 12<br>betalingen per jaar) als de huidige<br>waarde voor het aantal betalingen voor<br>de lening met een looptijd van 30 jaar. |
| 1 0 1/YR          | I/YR =<br>1000    | Hiermee voert u <i>10</i> in als de huidige<br>waarde voor het rentepercentage<br>per jaar.                                                                           |
| 1 4 0 0<br>0 0 PV | PV =              | Hiermee voert u de huidige waarde van<br>de lening in op het moment van de<br>eerste betaling.                                                                        |
| 0 FV              | FV =<br>000       | Hiermee voert u de huidige toekomstige waarde in als $O$ (saldo nul).                                                                                                 |
| PMT               | PMT =<br>- 122860 | Hiermee berekent u het resultaat voor<br>de maandelijkse betaling.                                                                                                    |

#### Tabel 4.6 Amortisatievoorbeeld

| Toetsen | Display                | Beschrijving                                                                                                    |
|---------|------------------------|----------------------------------------------------------------------------------------------------|
| Amort   | Nb Per = ""-<br>1200   | Hiermee geeft u de huidige<br>amortisatieperiode in maanden weer.<br>De standaardwaarde is <i>12</i> .                                                                                               |
| •       | Start = ""<br>188      | Hiermee geeft u het nummer van de<br>eerste betaling in de eerste<br>amortisatieperiode weer.                                                                                                    |
| •       | Balance =<br>(3922 (11 | Hiermee geeft u het saldo van de<br>lening weer na het eerste jaar.                                                                                                    |
| •       | PrinciPal =<br>-77823  | Hiermee geeft u het huidige bedrag van<br>de hoofdsom weer toegepast op de<br>lening voor het eerste jaar.                                                                                           |
| •       | Interest =             | Hiermee geeft u het bedrag van de<br>rente weer dat voor de lening in het<br>eerste jaar is betaald. Het bedrag dat is<br>besteed aan rentebetalingen in het<br>eerste jaar is ongeveer \$14.000,00. |
| •       | Start = ""<br>1300     | Hiermee geeft u de eerste betaling in<br>de volgende amortisatieperiode (het<br>tweede jaar) weer.                                                                                                   |

Tabel 4.6 Amortisatievoorbeeld

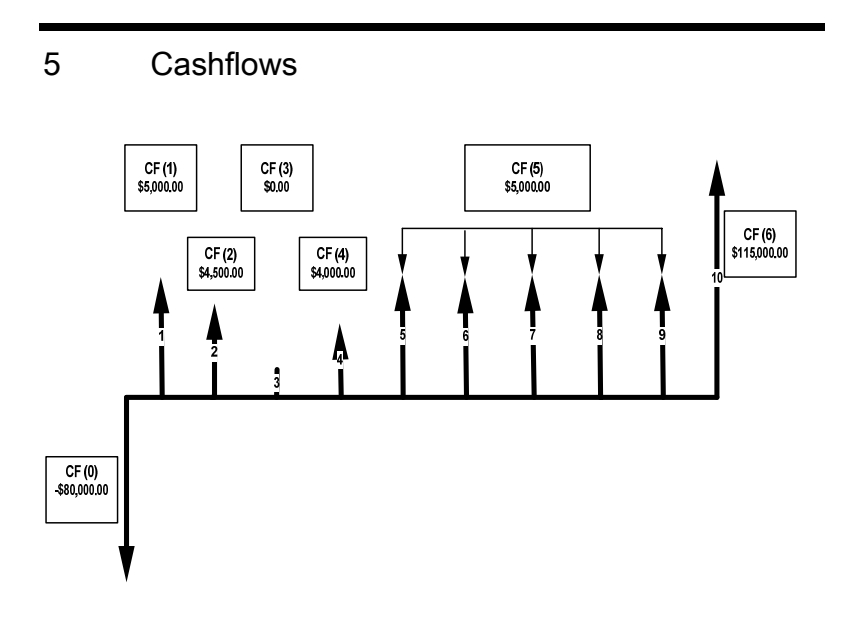

Afbeelding 5.1 Cashflowdiagram

Een cashflowlijst is een verzameling genummerde paren, CF(n) en #CF(n), waarbij n de index is van de cashflowlijst. Elk paar representeert één cashflow. CF(n) representeert de monetaire waarde van de cashflow. #CF(n) is het aantal opeenvolgende keren dat de cashflow voorkomt. Omdat de meeste cashflows slechts één keer voorkomen, is #CF(n) standaard gelijk aan 1. In gevallen waarin een cashflow meerdere malen wordt herhaald, kunt u tijd en geheugenruimte in de rekenmachine besparen door, in plaats van de cashflow meerdere malen op te geven, #CF(n) in te toetsen.

Als u een cashflowlijst wilt invoeren, drukt u op chrif om het cashflowmenu te openen.

Geef voor elk cashflowitem de cashflow op, gevolgd door <u>INPUT</u>. Voer vervolgens het aantal keren in dat de cashflow voorkomt, gevolg door <u>INPUT</u>. Als een cashflow één maal voorkomt, hoeft u niet <u>1</u> <u>INPUT</u> in te toetsen. U kunt dan simpelweg op <u>INPUT</u> drukken, aangezien *1* de standaard is.

Als u de standaardwaarden wilt herstellen voor een willekeurige cashflow, drukt u op  $\begin{subarray}{c} \label{eq:Reset} Reset \end{subarray}$ . Het aantal cashflows in de lijst wordt weergegeven, samen met *Cash Flow=*. Druk bij deze aanwijzing op  $\begin{subarray}{c} \end{subarray}$ . U wordt gevraagd uw keuze te bevestigen. Druk op  $\begin{subarray}{c} \end{subarray}$  om te bevestigen en op  $\begin{subarray}{c} \end{subarray}$ . U wordt gevraagd uw keuze te naar de cashflowlijst, of druk op  $\begin{subarray}{c} \end{subarray}$  om te annuleren. Als u na het annuleren van de resetopdracht nogmaals op  $\begin{subarray}{c} \end{subarray}$  drukt, keert u ook terug naar de cashflowlijst.

In tabel 5.1 wordt een overzicht gegeven van de toetsen die worden gebruikt voor cashflowproblemen. Zie tabel 5.2 voor een voorbeeld van een cashflow.

Tabel 5.1 Cashflowtoetsen

| Toets   | Beschrijving                                                                                                    |
|---------|----------------------------------------------------------------------------------------------------|
| CshFl   | Hiermee opent u de cashflowlijst.                                                                                                    |
| INPUT   | Hiermee voert u huidige waarden in voor variabelen in<br>de cashflowlijst en de menu's Net Present Value (NPV)<br>en Internal Rate of Return (IRR). |
|         | Hiermee bladert u omhoog en omlaag.                                                                                                    |
| INS     | Hiermee voegt u cashflows toe aan een cashflowlijst.                                                                                                |
| DEL     | Hiermee verwijdert u cashflows van een cashflowlijst.                                                                                               |
| IRR NPV | Hiermee opent u de menu's Internal Rate of Return<br>(IRR) en Net Present Value (NPV).                                                              |

Na een initiële investering van \$80.000,00 verwacht u in de komende vijf jaar de volgende winst: cashflow 1, \$5.000,00, cashflow 2, \$4.500,00, cashflow 3, \$0,00, cashflow 4, \$4.000,00, cashflow 5, \$5.000,00, 5 keer, cashflow 6, \$115.000,00.

Bereken op basis van deze gegevens het totaal van de cashflows en de IRR (Internal Rate of Return) van de investering. Bereken NPV (Net Present Value) en NFV (Net Future Value), waarbij u uitgaat van een jaarlijks rentepercentage op de investering van 10,5%. Zie afbeelding 5.1 en tabel 5.2. In het onderstaande voorbeeld wordt de berekening uitgevoerd met RPN als actieve bedieningsmodus.

| Tabel 5.2 \ | Voorbeeld | van een | cashflow |
|-------------|-----------|---------|----------|
|-------------|-----------|---------|----------|

| Toetsen      | Display             | Beschrijving                                                                                                    |
|--------------|---------------------|----------------------------------------------------------------------------------------------------|
| CshFl        | CF(0) = "" -<br>000 | Hiermee opent u de cashflowlijst bij<br>de huidige waarde voor de initiële<br>cashflow, <i>CF(0).</i>                                              |
| 8000<br>0+/- | CF(0)               | Hiermee voert u <i>-80000</i> in als de<br>waarde van de initiële cashflow.<br>Opmerking: het teken van de<br>uitgaande cashflow is negatief.      |
| INPUT        | #CF(0) - ""-<br>100 | Hiermee voert u de huidige waarde<br>in van <i>-80000</i> voor CF(0). Geeft de<br>huidige waarde weer, <i>1</i> , voor de<br>frequentie van CF(0). |
| INPUT        | CF(1) =<br>000      | Hiermee voert u <i>1</i> in als de huidige<br>waarde voor de frequentie van<br>CF(0). Geeft de huidige waarde<br>weer van CF(1).                   |
| 5000         | CF(1)               | Hiermee voert u <i>5000</i> in als de waarde van CF(1).                                                                                            |
| INPUT        | #CF(1)              | Hiermee voert u <i>5000</i> in als de<br>huidige waarde van CF(1). Geeft<br>de huidige waarde weer, <i>1</i> , voor de<br>frequentie van CF(1).    |

#### Tabel 5.2 Voorbeeld van een cashflow

| Toetsen | Display            | Beschrijving                                                                                                    |
|---------|--------------------|----------------------------------------------------------------------------------------------------|
| INPUT   | CF(2) - ""<br>000  | Hiermee voert u <i>1</i> in als de huidige<br>waarde voor de frequentie van<br>CF(1). Geeft de huidige waarde<br>weer van CF(2).                |
| 4 5 0 0 | CF(2)              | Hiermee voert u <i>4500</i> in als de huidige waarde van CF(2).                                                                                 |
| INPUT   | #CF(2) = ""<br>100 | Hiermee voert u <i>4500</i> in als de<br>huidige waarde van CF(2). Geeft<br>de huidige waarde weer, <i>1</i> , voor de<br>frequentie van CF(2). |
| INPUT   | CF(3) =<br>000     | Hiermee voert u 1 in als de huidige<br>waarde voor de frequentie van<br>CF(2). Geeft de huidige waarde<br>weer van CF(3).                       |
| INPUT   | #CF(3)<br>100      | Hiermee voert u <i>O</i> in als de huidige<br>waarde van CF(3). Geeft de<br>huidige waarde weer, <i>1</i> , voor de<br>frequentie van CF(3).    |

Tabel 5.2 Voorbeeld van een cashflow

| Toetsen | Display             | Beschrijving                                                                                                    |
|---------|---------------------|----------------------------------------------------------------------------------------------------|
| INPUT   | CF(4) = "" "<br>000 | Hiermee voert u <i>1</i> in als de huidige<br>waarde voor de frequentie van<br>CF(3). Geeft de huidige waarde<br>weer van CF(4).                |
| 4000    | CF(4)               | Hiermee voert u <i>4000</i> in als de huidige waarde van CF(4).                                                                                 |
| INPUT   | #CF(4) = ""<br>100  | Hiermee voert u <i>4000</i> in als de<br>huidige waarde van CF(4). Geeft<br>de huidige waarde weer, <i>1</i> , voor de<br>frequentie van CF(4). |
| INPUT   | CF(5) = ""<br>000   | Hiermee voert u 1 in als de huidige<br>waarde voor de frequentie van<br>CF(4). Geeft de huidige waarde<br>weer van CF(5).                       |
| 5000    | CF(5)<br>S000       | Hiermee voert u <i>5000</i> in als de huidige waarde van CF(5).                                                                                 |
| INPUT   | #CF(5) = ""<br>W0   | Hiermee voert u <i>5000</i> in als de<br>huidige waarde van CF(5). Geeft<br>de huidige waarde weer, <i>1</i> , voor de<br>frequentie van CF(5). |

| Tabel 5.2 | Voorbeeld | van een | cashflow |
|-----------|-----------|---------|----------|
|-----------|-----------|---------|----------|

| Toetsen           | Display             | Beschrijving                                                                                                    |
|-------------------|---------------------|----------------------------------------------------------------------------------------------------|
| 5                 | #CF(5)              | Hiermee voert u <i>5</i> in als de huidige<br>waarde voor de frequentie van<br>CF(5).                                                             |
| INPUT             | CF(6) - ""-<br>000  | Hiermee voert u <i>5</i> in als de huidige<br>waarde voor de frequentie van<br>CF(5). Geeft de huidige waarde<br>weer van CF(6).                  |
| 1 1 5 0<br>0<br>0 | CF(6)               | Hiermee voert u <i>115000</i> in als de huidige waarde van CF(6).                                                                                 |
| INPUT             | #CF(6) - ""-<br>100 | Hiermee voert u <i>115000</i> in als de<br>huidige waarde van CF(6). Geeft<br>de huidige waarde weer, <i>1</i> , voor de<br>frequentie van CF(6). |
| INPUT             | CF(7) = ""<br>000   | Hiermee voert u <i>1</i> in als de huidige<br>waarde voor de frequentie van<br>CF(6). Beëindigt de lijst.                                         |

# Cashflows analyseren

U vindt de verschillende functies die worden gebruikt voor het analyseren van cashflows in de menu's NPV NPV en IRR IR. Als u op RR of NPV drukt voordat u cashflows invoert, wordt u doorgestuurd naar het cashflowmenu, waar u waarden kunt invoeren in de cashflowlijst. Afbeelding 5.2 geeft een overzicht van de menu's IRR en NPV. In tabel 5.3 worden de items in deze menu's beschreven.

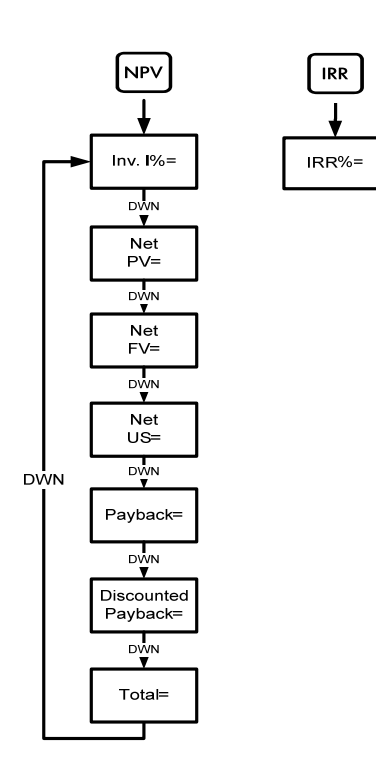

Afbeelding 5.2 Overzicht van de menu's NPV en IRR.

Tabel 5.3 Items in de menu's NPV en IRR

| Item                | Beschrijving                                                                                                    |
|---------------------|----------------------------------------------------------------------------------------------------|
| Inv. 1%=            | Investeringstarief of discontotarief. Voer het investeringstarief of discontotarief in voor de cashflow, gevolg door [NPUT].                                                                                |
| Net PV=             | Net Present Value. Geeft de waarde van de cashflows<br>ten tijde van de initiële cashflow, waarbij de<br>toekomstige cashflows worden gedisconteerd met de<br>waarde die is ingesteld voor <i>Inv. 1%</i> . |
| Net FV=             | Net Future Value. Geeft de waarde van de cashflows<br>ten tijde van de laatste cashflow, waarbij de eerdere<br>cashflows worden gedisconteerd met de waarde die is<br>ingesteld voor <i>Inv. 1%</i> .       |
| Net US=             | Net Uniform Series. De betaling per periode van een<br>regelmatige, periodieke cashflow met een actuele<br>waarde die gelijk is aan de cashflowlijst.                                                       |
| Payback=            | Payback. Het aantal perioden waarvoor de investering waarde uitkeert.                                                                                                    |
| Discounted Payback= | Discounted Payback. Het aantal perioden dat vereist<br>is voordat de investering waarde oplevert als de<br>cashflows zijn gedisconteerd met behulp van de<br>waarde die is ingesteld in <i>Inv. 1%</i> .    |
| Total=              | De som van alle cashflows. Deze is gelijk aan NPV als<br>Inv. I% gelijk is aan <i>0</i> .                                                                                                    |

| Tabel 5.3 Ite | ms in de n | nenu's NPV | en IRR |
|---------------|------------|------------|--------|
|---------------|------------|------------|--------|

| ltem       | Beschrijving                                                                                                    |
|------------|----------------------------------------------------------------------------------------------------|
| IRR //RR%= | Internal Rate of Return. Dit is het discontotarief voor de cashflow dat een Net Present Value oplevert van <i>0</i> . |

Zie tabel 5.4 voor een voorbeeld van de functies NPV en IRR met het cashflow voorbeeld uit tabel 5.2. Druk op NPV en IRR om de menu's te openen. Geef bij *Inv. 1%* een waarde op gevolgd door NPUT. Blader door de menu's door op of v te drukken. Het onderstaande voorbeeld wordt getoond met RPN als de actieve bedieningsmodus.

| Tabel 5.4 Voorbeeld van NPV en I | RR |
|----------------------------------|----|
|----------------------------------|----|

| Toetsen        | Display                | Beschrijving                                                             |
|----------------|------------------------|--------------------------------------------------------------------------|
| NPV            | Inv. I% = ‴ …<br>000   | Hiermee opent u het menu NPV bij de huidige waarde voor <i>Inv. 1%</i> . |
| 10.<br>5 INPUT | Inv. I% = ""<br>1050   | Hiermee voert u <i>10,5</i> in als huidige waarde voor Inv. I%.          |
| •              | Net PV =<br>- 14 18280 | Hiermee bladert u naar de huidige<br>waarde voor NPV.                    |
| •              | Net FV = …<br>-3849326 | Hiermee bladert u naar de huidige<br>waarde voor NFV.                    |
| •              | Net US =' …<br>-235799 | Hiermee bladert u naar de huidige<br>waarde voor Net US.                 |

| Tabel 5.4 | Voorbeeld | van NPV | en IRR |
|-----------|-----------|---------|--------|
|-----------|-----------|---------|--------|

| Toetsen | Display            | Beschrijving                                                         |
|---------|--------------------|----------------------------------------------------------------------|
| •       | Pa9back =<br>936   | Hiermee bladert u naar de huidige<br>waarde voor Payback.            |
| ••      | Total =<br>7350000 | Hiermee bladert u naar de huidige<br>waarde voor het cashflowtotaal. |
| IRR     | IBR% = ~<br>190    | Hiermee geeft u de huidige waarde<br>weer voor IRR.                  |

# Cashflows bewerken

| In de cashflowlijst kunt u de huidige waarden van een of meer specifieke                  |
|-------------------------------------------------------------------------------------------|
| cashflow(s) weergeven en bewerken. Druk meerdere keren op 🔺 of 💌 om                       |
| door de lijst te bladeren. Als u een invoer wilt bewerken, toetst u een nieuwe            |
| waarde in en drukt u op INPUT terwijl een cashflow wordt weergegeven. Als u               |
| bijvoorbeeld de huidige waarde van CF(7) in het voorbeeld in tabel 5.2 wilt               |
| wijzigen van <i>0</i> naar <i>200</i> terwijl <i>CF(7)=</i> wordt weergegeven, drukt u op |
| 2 0 0 en op INPUT.                                                                        |
| U kunt de frequentie van een cashflow op dezelfde wijze wijzigen, met de                  |
| frequentie, $\#CF(n) =$ , weergegeven. Als u op $\square DEL$ drukt terwijl een cashflow  |
| wordt weergegeven, wordt de getoonde cashflow gewist. Als u op 🔲 🔤                        |
| drukt, wordt een cashflow ingevoegd in de lijst vóór de weergegeven cashflow.             |

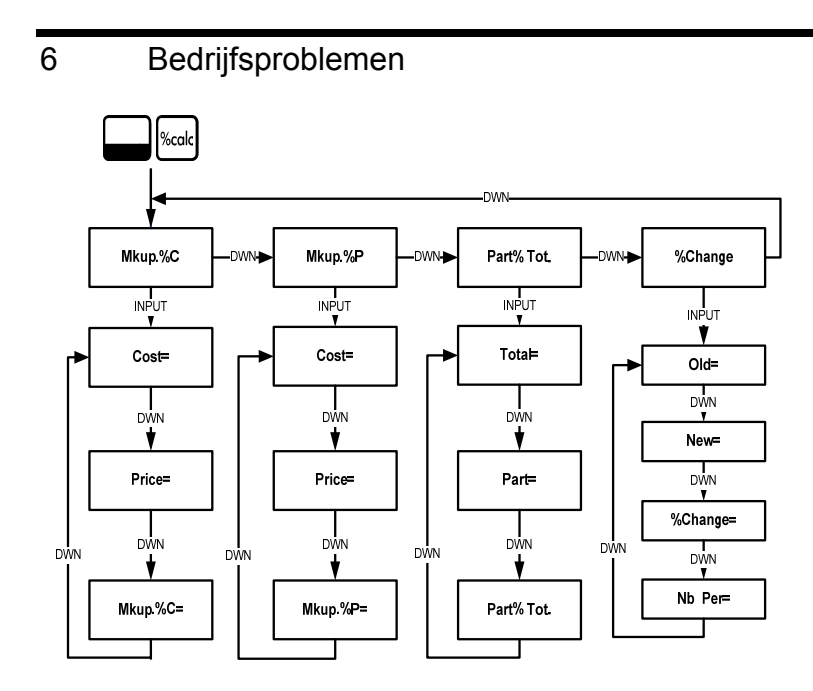

Afbeelding 6.1 Menuoverzicht voor het menu Percent Calculation (%calc)

Druk op  $\bigcirc$  work om het menu te openen. Er zijn vier items in dit menu: markup als een percentage van de kosten (*Mkup. %C*), markup als een percentage van de prijs (*Mkup. %P*), percentuele wijziging (*%Change*) *e*n percentage van het totaal (*Part%Tot.*). Via deze items kunt u submenu's bereiken. Druk meerdere keren op  $\frown$  of  $\bigcirc$  om naar het gewenste item te bladeren. Druk op  $\boxed{NPUT}$  terwijl een menu-item wordt weergegeven, om het submenu's, selecteert u het gewenste menu-item, geeft u de waarde op en drukt u op  $\boxed{NPUT}$ . Druk op  $\frown$  of  $\bigcirc$  om het menu-item te selecteren dat u wilt oplossen en druk op  $\blacksquare$  of  $\bigcirc$  om het te berekenen.

Als u vanuit een submenu wilt terugkeren naar de menu-items, drukt u op ON/CE.

Opmerking: voor bedrijfsproblemen waarbij gebruik wordt gemaakt van 20b, wordt de marge gebaseerd op de prijs; markup wordt gebaseerd op de kosten.

1. Zoek de markup voor een item bij een kostprijs van \$15,00 en een verkoopprijs van \$22,00. Zie Tabel 6.1.

| Toetsen    | Display                | Beschrijving                                                                                                    |
|------------|------------------------|----------------------------------------------------------------------------------------------------|
| Calc %calc | MkuP. // ""            | Hiermee opent u het menu %calc<br>bij <i>Mkup.%C</i> .                                                                                   |
| INPUT      | Cost = "".<br>000      | Hiermee geeft u de huidige waarde<br>weer van <i>Cost=</i> .                                                                             |
| 1 5 INPUT  | Cost = ""<br>1500      | Hiermee voert u <i>15</i> in als de<br>huidige waarde voor kosten.                                                                       |
| •          | Price = """<br>000     | Hiermee bladert u naar <i>Price=</i> en<br>geeft u de huidige waarde weer.                                                               |
| 2 2 INPUT  | Price = """<br>2200    | Hiermee geeft u <i>22</i> op als de<br>huidige waarde voor prijs.                                                                        |
| •          | MkuP. %C = """-<br>800 | Hiermee bladert u naar de<br>variabele <i>Mkup.%C</i> . Let op het<br>symbool (=). Hiermee geeft u de<br>huidige waarde weer van markup. |
| =          | Mkup. 20 = """<br>4657 | Geeft resultaat van <i>46,67</i><br>voor markup.                                                                                         |

Tabel 6.1 Voorbeeld van markup

2. Zoek de percentuele wijziging tussen 20 en 35 zonder samenstelling.

| Toetsen    | Display               | Beschrijving                                                                                    |
|------------|-----------------------|-------------------------------------------------------------------------------------------------|
| Calc %calc | Mkup. // 🏧            | Hiermee opent u het menu %calc<br>bij <i>Mkup.%C</i> .                                          |
| •••        | %Chan9e 🥣 "           | Hiermee bladert u naar %Change.                                                                 |
| INPUT      | 01d = ""<br>000       | Hiermee geeft u de huidige waarde<br>weer voor <i>Old=.</i>                                     |
| 2 0 INPUT  | 01d = """'<br>2000    | Hiermee geeft u <i>20</i> op als de<br>huidige waarde voor <i>Old=</i> .                        |
| •          | New = """'<br>000     | Hiermee geeft u huidige waarde<br>weer voor <i>New=</i> .                                       |
| 3 5 INPUT  | New = """<br>3500     | Hiermee geeft u <i>35</i> op als de<br>huidige waarde voor <i>New=</i> .                        |
| •          | %Chan9e = """-<br>888 | Hiermee geeft u de huidige waarde<br>weer voor <i>%Change=</i> . Opmerking:<br>het symbool (=). |
| =          | %Chan9e = """<br>7500 | Hiermee berekent u de huidige<br>waarde voor <i>%Change=</i> .                                  |

Tabel 6.2 Voorbeeld Percent Change

#### 3. Wat is 30% van 80?

### Tabel 6.3 Voorbeeld van Part % of Total

| Toetsen    | Display              | Beschrijving                                                                                      |
|------------|----------------------|---------------------------------------------------------------------------------------------------|
| Calc %calc | Mkup. // ***         | Hiermee opent u het menu %calc<br>bij <i>Mkup.%C</i> .                                            |
| ••         | Part %To 🍧 🛶         | Hiermee bladert u naar het menu-<br>item <i>Part %Tot.</i>                                        |
| INPUT      | Total = ""<br>000    | Hiermee geeft u de huidige waarde<br>weer voor <i>Total=</i> .                                    |
| 8 0 INPUT  | Total = """<br>8000  | Hiermee geeft u <i>80</i> op als de<br>huidige waarde voor <i>Total=.</i>                         |
| •          | Part = """.<br>000   | Hiermee bladert u naar de huidige<br>waarde voor <i>Part=.</i>                                    |
| 3 0 INPUT  | Part = """.<br>3000  | Hiermee geeft u <i>30</i> op als de<br>huidige waarde voor <i>Part=</i> .                         |
| •          | Part %To= ""-<br>000 | Hiermee bladert u naar de huidige<br>waarde voor <i>Part % Tot.=</i> . Let op<br>het symbool (=). |

|  | Tabel | 'oorbeeld van Part | 3 Voorbeeld van Part <sup>o</sup> | % of | Tota |
|--|-------|--------------------|-----------------------------------|------|------|
|--|-------|--------------------|-----------------------------------|------|------|

| Toetsen | Display                 | Beschrijving                                                                              |
|---------|-------------------------|-------------------------------------------------------------------------------------------|
| =       | Part %To= *****<br>3750 | Hiermee berekent u de huidige<br>waarde voor <i>Part % Tot.=.</i> 30 is<br>37,50% van 80. |
# 7 Obligaties

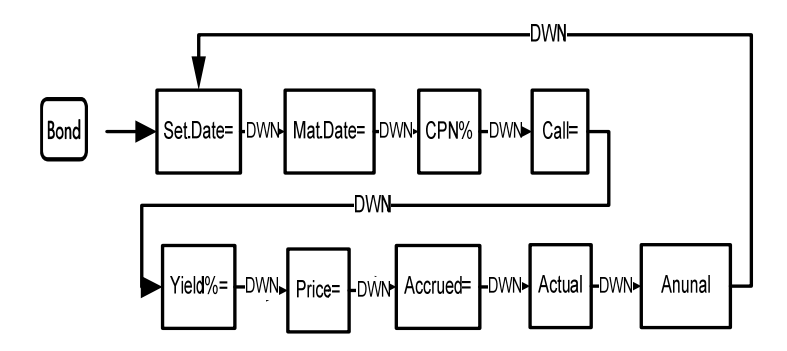

Afbeelding 7.1 Menuoverzicht voor het menu Bond

Controleer voordat u naar het menu Bond gaat of de datumindeling is ingesteld op de manier die is vereist voor uw probleem. De instelling is standaard *mm.dd jjjj*, maar kan worden gewijzigd in *dd.mm jjjj*. Aantallen obligatiedagen (360/365) en jaarlijkse of halfjaarlijkse betalingsschema's voor coupons kunnen worden ingesteld in het menu Mode of het menu Bond. Meer informatie over het instellen van de voorkeuren in het menu Mode vindt u in het gedeelte *Menu Mode: Voorkeuren instellen*.

Druk op Bond om het menu Bond te openen.

Druk meerdere keren op of om door de items te bladeren die worden weergegeven in afbeelding 7.1. Als u huidige gegevens wilt opgeven, geeft u een waarde op terwijl een item wordt weergegeven en drukt u op INPUT . Druk meerdere keren op of om naar een onbekend item te bladeren en druk op om het te berekenen.

Als u de standaardwaarden wilt herstellen, kunt u vanuit elk punt in het menu Bond op Reset drukken. Druk terwijl *Bond* wordt weergegeven op NPUT om het menu opnieuw in te stellen of op OV/CE om te annuleren. Als u het menu wilt verlaten, drukt u nogmaals op OV/CE.

Tabel 7.1 biedt een overzicht van de items in het menu Bond. In tabel 7.2 vindt u een voorbeeld van het berekenen van prijs en opbrengst in het menu Bond.

| Variabele        | Beschrijving                                                                                                    |
|------------------|----------------------------------------------------------------------------------------------------|
| Settlement Date= | Vereffeningsdatum. Toont de huidige<br>vereffeningsdatum in de indeling <i>mm.dd.jjjj</i> of<br><i>dd.mm.jjjj</i> . Opmerking: alleen invoer.                                                                    |
| Maturity Date=   | Verloopdatum of vervaldatum. De vervaldatum<br>moet overeenkomen met een couponvervaldatum.<br>Toont de huidige vervaldatum in de indeling<br><i>mm.dd.jjjj</i> of <i>dd.mm.jjjj</i> . Opmerking: alleen invoer. |

Tabel 7.1 Menu Bond

Tabel 7.1 Menu Bond

| Variabele         | Beschrijving                                                                                                    |
|-------------------|----------------------------------------------------------------------------------------------------|
| CPN%=             | Coupontarief opgeslagen als een jaarlijks %.<br>Opmerking: alleen invoer.                                                                                                    |
| Call=             | Vervalwaarde. De vervalwaarde is standaard<br>ingesteld per \$100,00 nominale waarde. Een<br>obligatie heeft bij de vervaldatum een waarde van<br>100% van de nominale waarde. Opmerking:<br>alleen invoer. |
| Yield%=           | Opbrengst% tot vervaldatum of opbrengst% tot vervaldatum voor aangegeven prijs. Opmerking: Invoer/Uitvoer.                                                                                                  |
| Price=            | Prijs per \$100,00 nominale waarde voor een<br>aangegeven opbrengst. Opmerking: Invoer/Uitvoer.                                                                                                    |
| Accrued=          | Rentevermeerdering vanaf de laatste coupondatum<br>of betalingsdatum tot aan de vereffeningsdatum<br>voor een bepaalde opbrengst. Opmerking:<br>Invoer/Uitvoer.                                             |
| Actual/Cal.360    | Werkelijke kalender (kalender met 365 dagen) of<br>Cal.360 (kalender met 30 dagen per maand/360<br>dagen per jaar).                                                                                         |
| Annual/Semiannual | (Betalings-)frequentie voor obligatiecoupon.                                                                                                    |

Welke prijs betaalt u op 28 april 2010 voor een 6,75% schatkistbon uit de Verenigde Staten met vervaldatum op 4 juni 2020, als u een opbrengst wilt hebben van 4,75%? Ga er daarbij vanuit dat de obligatie is berekend op een halfjaarlijkse couponbetaling op actual/actual-basis. Zie tabel 7.2. In het onderstaande voorbeeld is RPN de actieve bedieningsmodus.

| Toets | Display                         | Beschrijving                                                                                         |
|-------|---------------------------------|----------------------------------------------------------------------------------------------------|
| Bond  | Settlemer= "" …<br>! 0 : 2008 2 | Hiermee opent u het menu Bond bij<br>de huidige vereffeningsdatum.                                   |
|       | Annusl                          | Hiermee bladert u naar de<br>(betalings-)frequentie voor<br>obligatiecoupons.                        |
| INPUT | Seni-Annu 🐨 -                   | Hiermee selecteert u halfjaarlijkse<br>couponbetalingen, zoals vereist in<br>het voorbeeld.          |
| •     | Settlemer=                      | Hiermee geeft u halfjaarlijkse<br>couponbetalingen en winst op voor<br>de huidige vereffeningsdatum. |

#### Tabel 7.2 Voorbeeld obligatieberekening

| Toets                       | Display                        | Beschrijving                                                                                                    |
|-----------------------------|--------------------------------|----------------------------------------------------------------------------------------------------|
| 4 • 2 8<br>2 0 1 0<br>INPUT | Settlemer= "" -<br>4 28 20:0 3 | Hiermee geeft u de huidige<br>vereffeningsdatum op in de<br>indeling <i>mm.dd.jjjj.</i> Opmerking: <i>3</i> in<br>het display representeert de dag<br>van de week. |
| •                           | Maturity = ""<br>1012008 2     | Hiermee geeft u de huidige<br>vervaldatum weer in de indeling<br><i>mm.dd.jjjj</i> .                                                                               |
| 6 • 0 4<br>2 0 2 0<br>INPUT | Maturity = ""<br>8 04 2020 4   | Hiermee voert u de huidige<br>vervaldatum in. Opmerking: <i>4</i> in<br>het display representeert de dag<br>van de week.                                           |
| •                           | CPN/ = "<br>000                | Hiermee geeft u de huidige waarde weer voor <i>CPN%=</i> .                                                                                                    |
| 6 • 7 5<br>INPUT            | CPN% = ""<br>675               | Hiermee geeft <i>u 6,75</i> op als de<br>huidige waarde voor <i>CPN%=</i> .                                                                                        |

Tabel 7.2 Voorbeeld obligatieberekening

| Toets            | Display              | Beschrijving                                                                                                    |
|------------------|----------------------|----------------------------------------------------------------------------------------------------|
|                  | Call - "" -<br>10000 | Hiermee wordt de huidige<br>vervalwaarde weergegeven.<br>De standaardwaarde is <i>100.</i><br>Opmerking: als een andere waarde<br>is vereist voor <i>Call=</i> , toetst u de<br>waarde in gevolgd door |
| •                | Yield % = """<br>000 | Hiermee geeft u de huidige waarde<br>weer van <i>Yield%=</i> .                                                                                                    |
| 4 • 7 5<br>INPUT | Yield % = """<br>475 | Hiermee geeft u <i>4,75</i> op als de<br>huidige waarde voor <i>Yield%=</i> .                                                                                                    |
| •                | Price = """<br>000   | Hiermee geeft u de huidige waarde<br>weer voor <i>Price=</i> .                                                                                                    |
| =                | Price = """<br>(1589 | Hiermee berekent u de huidige<br>waarde voor <i>Price=</i> .                                                                                                    |
|                  | Price = """<br>//S89 | Hiermee slaat u <i>115,89</i><br>op in geheugen 1.                                                                                                    |
| •                | Accrued = …<br>269   | Hiermee geeft u de huidige waarde<br>weer voor de vermeerderde rente.                                                                                                    |

Tabel 7.2 Voorbeeld obligatieberekening

| Toets                     | Display            | Beschrijving                                                                                                    |
|---------------------------|--------------------|----------------------------------------------------------------------------------------------------|
| 570 2                     | Accrued = …<br>269 | Hiermee slaat u <i>2,69</i> op in<br>geheugen 2.                                                                                                    |
| 01/CE) RCL 1 +<br>RCL 2 = | 1 1858             | Geeft het resultaat voor de totale<br>prijs (waarde van prijs + waarde<br>van vermeerderde rente). De<br>nettoprijs die u moet betalen voor<br>de obligatie bedraagt \$118,58. |

Tabel 7.2 Voorbeeld obligatieberekening

#### Obligaties

# 8 Afschrijvingen

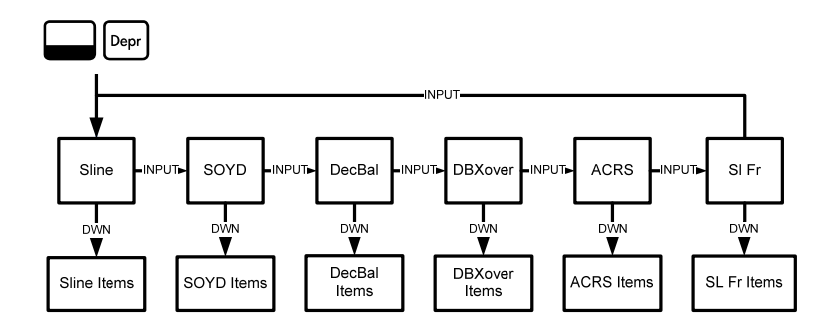

Afbeelding 8.1 Overzicht van het menu Depreciation.

Druk op Deer om het menu Depreciation te openen. Druk op Meafschrijfmethoden te doorlopen. Druk terwijl een afschrijvingsmethode is weergegeven meerdere keren op of om de items van het submenu weer te geven. Als u actuele gegevens wilt invoeren, geeft u een waarde op en drukt u op MPUT.

Druk op Peser om het menu Depreciation opnieuw in te stellen. Druk terwijl Depreciation wordt weergegeven op NPUT om het menu te opnieuw in te stellen of op NVCE om te annuleren. Als u het menu wilt verlaten, drukt u nogmaals op NVCE. In tabel 8.1 worden de gebruikte methoden voor het berekenen van afschrijvingen kort beschreven. Tabel 8.2 beschrijft de items in de submenu's met betrekking tot afschrijvingen. Raadpleeg tabel 8.3 voor een voorbeeld van het berekenen van afschrijvingen met behulp van de Straight Line-methode.

| Afschijfmethode | Beschrijving                                                                                                    |
|-----------------|----------------------------------------------------------------------------------------------------|
| Sline           | De methode Straight Line berekent de afschrijvingen<br>van een middel, uitgaande van een jaarlijkse<br>waardevermindering die gelijk is verdeeld over de<br>levensduur van het middel.                                                                                                    |
| SOYD            | De methode Sum-of-the-Years' Digits is een versnelde<br>afschrijfmethode, waarbij het aantal jaren van de<br>levensduur van een middel wordt gedeeld door de<br>som van de verstreken jaren. Bijvoorbeeld: een<br>levensduur van vijf jaar wordt weergegeven als<br>5 + 4 + 3 + 2 + 1= 15. Druk op 4 (÷) 15, en vervolgens<br>op (=) om uit te komen bij een afschrijving van 27% in<br>het eerste jaar. In RPN drukt u op 4 (INPUT) 15 (÷). |
| DecBal          | Declining Balance is een versnelde afschrijfmethode die<br>ervan uitgaat dat een middel het merendeel van zijn<br>waarde in de eerste jaren van zijn levensduur verliest.                                                                                                    |

Tabel 8.1 Afschrijfmethoden

# Tabel 8.1 Afschrijfmethoden

| Afschijfmethode | Beschrijving                                                                                                    |
|-----------------|----------------------------------------------------------------------------------------------------|
| DBXover         | Declining Balance Crossover is een versnelde<br>afschrijfmethode die ervan uitgaat dat een middel het<br>merendeel van zijn waarde in de eerste jaren van zijn<br>levensduur verliest, maar dat het in het latere gedeelte<br>van zijn leven overgaat op een consistente<br>waardevermindering, die dan wordt berekend aan de<br>hand van de Straight Line-methode. |
| ACRS            | Accelerated Cost Recovery System berekent de<br>belastingverlaging onder het U.S. Accelerated Cost<br>Recovery System.                                                                                                    |
| SI Fr           | Straight line French. Deze methode voor het berekenen<br>van afschrijvingen lijkt op de Straight Line-methode. Het<br>verschil is dat er een werkelijke kalenderdatum wordt<br>opgegeven in de indeling <i>mm.dd</i> voor <i>Start=</i> Hiermee<br>wordt aangegeven wanneer het middel voor het eerst in<br>gebruik is genomen.                                     |

| Item          | Beschrijving                                                                                                    |
|---------------|----------------------------------------------------------------------------------------------------|
| Life=         | De verwachte levensduur van het middel in hele jaren.                                                                                                    |
| Start=        | Start verwijst naar de datum waarop of maand<br>waarin het middel voor het eerst in gebruik is<br>genomen. Dit kan de maand zijn of de<br>daadwerkelijke datum in de indeling <i>mm.dd</i> ,<br>afhankelijk van het type afschrijving. |
| Cost=         | De afschrijfbare kosten van het middel bij aanschaf.                                                                                                    |
| Salvage=      | De restantwaarde van het middel aan het einde van de levensduur.                                                                                                    |
| Year=         | Hiermee wijst u de waarde toe van het jaar<br>waarvoor u de afschrijving wilt.                                                                                                    |
| Depreciation= | Afschrijvingsberekening die alleen wordt gebruikt<br>voor de methoden Straight Line, SOYD en<br>Declining Balance.                                                                                                    |
| R.Book Value= | Resterende boekingswaarde.                                                                                                    |

Tabel 8.2 Items van het menu Depreciation

| Tabel | 8.2 | Items v | an het | menu | Dep | reciation |
|-------|-----|---------|--------|------|-----|-----------|
|-------|-----|---------|--------|------|-----|-----------|

| Item                 | Beschrijving                                                                                                    |
|----------------------|----------------------------------------------------------------------------------------------------|
| R.Depreciable Value= | Resterende afschrijfwaarde.                                                                                                    |
| Factor=              | De afnemende saldofactor als een percentage.<br>Deze wordt alleen gebruikt voor de methoden<br>Declining Balance en Declining Balance Crossover. |

Een metaalverwerkingsmachine wordt aangeschaft voor \$10.000,00 en moet worden afgeschreven over een periode van vijf jaar. De restantwaarde wordt geschat op \$500,00. Bereken met behulp van de Straight Line-methode de afschrijving en de resterende afschrijvingswaarde voor elk van de eerste twee jaren van de levensduur van de machine. Zie tabel 8.3.

| Tabel 8.3 | Voorbeeld | van Straight | Line |
|-----------|-----------|--------------|------|
|-----------|-----------|--------------|------|

| Toets | Display          | Beschrijving                                                                                    |
|-------|------------------|-------------------------------------------------------------------------------------------------|
| Depr  | SLine            | Hiermee opent u het menu<br>Depreciation bij de Straight<br>Line methode.                       |
| •     | Life = ""<br>100 | Hiermee geeft u de huidige waarde<br>weer van de levensduur. <i>1</i> is de<br>standaardwaarde. |

#### Tabel 8.3 Voorbeeld van Straight Line

| Toets              | Display               | Beschrijving                                                                                     |
|--------------------|-----------------------|--------------------------------------------------------------------------------------------------|
| 5 INPUT            | Life = ""<br>500      | Hiermee geeft u <i>5</i> op als de<br>huidige waarde voor de<br>levensduur.                      |
| •                  | Start = ""<br>100     | Hiermee geeft u de huidige waarde<br>weer van <i>Start=. 1</i> is de<br>standaardwaarde.         |
| •                  | Cost = ""<br>000      | Hiermee geeft u de huidige waarde weer voor <i>Cost=</i> .                                       |
| 1 0 0 0<br>0 INPUT | Cost = ""<br>1000000  | Hiermee geeft u <i>10.000,00</i> op als de huidige waarde voor kosten.                           |
| •                  | Salvage = ""<br>000   | Hiermee geeft u de huidige waarde<br>weer voor <i>Salvage=</i> .                                 |
| 5 0 0 INPUT        | Salvage = ""<br>50000 | Hiermee geeft u <i>500,00</i> op als de huidige restantwaarde.                                   |
| •                  | Year = ""<br>100      | Hiermee geeft u het huidige jaar<br>weer van de afschrijving. <i>1</i> is de<br>standaardwaarde. |

#### Tabel 8.3 Voorbeeld van Straight Line

| Toets | Display               | Beschrijving                                                                             |
|-------|-----------------------|------------------------------------------------------------------------------------------|
| •     | Depreciat =<br>190000 | Hiermee geeft u de huidige<br>afschrijvingshoeveelheid weer na<br>het eerste jaar.       |
| •     | R.Book Vz=<br>8 10000 | Hiermee geeft u de huidige<br>resterende boekingswaarde weer<br>na het eerste jaar.      |
| •     | R.Deprecia<br>160000  | Hiermee geeft u de huidige<br>resterende afschrijvingswaarde<br>weer na het eerste jaar. |
| •     | Year = ""<br>200      | Hiermee geeft u het huidige jaar<br>weer van de afschrijving.                            |
| •     | Depreciat =<br>190000 | Hiermee geeft u de huidige<br>afschrijvingshoeveelheid weer<br>na het tweede jaar.       |

#### Tabel 8.3 Voorbeeld van Straight Line

| Toets | Display               | Beschrijving                                                                        |
|-------|-----------------------|-------------------------------------------------------------------------------------|
| •     | R.Book Vz-<br>620000  | Hiermee geeft u de huidige<br>resterende boekingswaarde weer<br>na het tweede jaar. |
| •     | R.Depreci:=<br>S10000 | Hiermee geeft u de resterende<br>afschrijvingswaarde weer na het<br>tweede jaar.    |

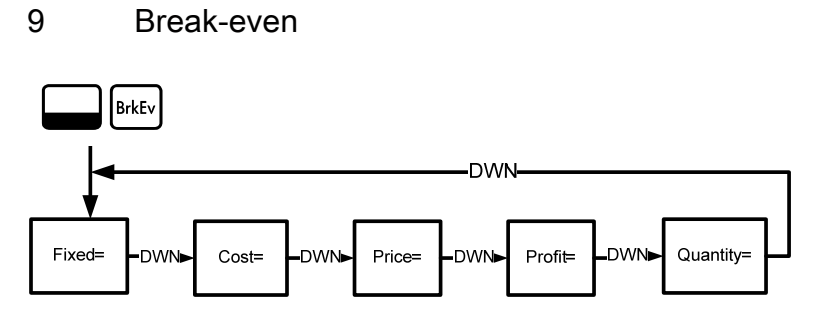

Afbeelding 9.1 Overzicht van het menu Break-even

Druk op wie werden in het menu Break-even te openen. Geef bekende gegevens op, te beginnen bij *Fixed=*, door een waarde op te geven en op verdere te drukken. Blader naar de onbekende variabele door meerdere keren op of te drukken. Druk op = om te berekenen.

Als u het menu Break-even opnieuw wilt instellen, drukt u vanuit elk punt in het menu Amort op Reset. Druk terwijl *BrkEven* wordt weergegeven op NPUT om het menu opnieuw in te stellen of op NVCE om te annuleren. Als u het menu wilt verlaten, drukt u nogmaals op NVCE.

De verkoopprijs van een item is \$300,00, de variabele kostprijs is \$250,00 en de vaste kosten bedragen \$150.000,00. Hoeveel eenheden moeten worden verkocht om geen verlies te lijden (winst = 0%)? Dit voorbeeld wordt weergegeven in tabel 9.1 met RPN als actieve bedieningsmodus.

Tabel 9.1 Voorbeeld Break-even

| Toetsen              | Display                  | Beschrijving                                                                        |
|----------------------|--------------------------|-------------------------------------------------------------------------------------|
| Bitty                | Fixed = """'<br>000      | Hiermee opent u het menu<br>Break-even bij de huidige waarde<br>voor vaste kosten.  |
| 1 5 0 0<br>0 0 INPUT | Fixed = """"<br>IS000000 | Hiermee geeft u <i>150,000,00</i> op als<br>de huidige waarde voor vaste<br>kosten. |
| •                    | Cost = """<br>000        | Hiermee geeft u de huidige waarde weer voor <i>Cost=</i> .                          |
| 2 5 0 INPUT          | Cost = ""<br>25000       | Hiermee geeft u <i>250,00</i> op als de<br>huidige waarde voor kosten.              |
| •                    | Price = ""-"<br>000      | Hiermee geeft u de huidige waarde weer voor <i>Price=</i> .                         |
| 3 0 0 INPUT          | Price = ""<br>30000      | Hiermee geeft u <i>300,00</i> op als de<br>huidige waarde voor de prijs.            |
| •                    | Profit = """<br>000      | Hiermee geeft u de huidige waarde weer voor <i>Profit=</i> .                        |
| INPUT                | Profit = """<br>000      | Hiermee geeft u <i>0</i> op als de huidige<br>waarde voor <i>Profit=.</i>           |

Tabel 9.1 Voorbeeld Break-even

| Toetsen | Display                  | Beschrijving                                                                                                    |
|---------|--------------------------|----------------------------------------------------------------------------------------------------|
| •       | Quantity = """<br>000    | Hiermee geeft u de huidige waarde<br>weer voor <i>Quantity=</i> .                                                              |
| =       | Quantity = """<br>300000 | Hiermee berekent u de huidige<br>waarde voor het onbekende item.<br>3000 eenheden moeten worden<br>verkocht voor een 0% winst. |

Break-even

# 10 Garantie, wettelijke kennisgevingen en contactgegevens

# Batterijen vervangen

Gebruik alleen nieuwe batterijen. Gebruik geen oplaadbare batterijen. In EURO kunnen twee 3-volt CR2032-lithiumbatterijen worden gebruikt. U installeert als volgt een nieuwe batterij:

- 1. Schakel de rekenmachine uit en verwijder het afdekplaatje aan de achterzijde van de rekenmachine.
- 2. Verwijder de oude batterijen.
- 3. Plaats nieuwe batterijen, met het symbool voor positieve polariteit naar buiten gericht.
- 4. Plaats het afdekplaatje aan de achterzijde weer terug.

**Waarschuwing!** Als de batterij niet op correcte wijze is vervangen, bestaat er explosierisico. Vervang de batterijen uitsluitend met hetzelfde type batterij of met een door de fabrikant aanbevolen equivalent. Voer afgedankte batterijen af volgens de instructies van de fabrikant. Beschadig of doorboor de batterijen niet en werp de batterijen niet in open vuur. De batterijen kunnen barsten of exploderen, waarbij gevaarlijke stoffen vrijkomen.

# HP hardwaregarantie en klantenondersteuning

Deze beperkte garantie van HP biedt u, de eindgebruiker, beperkte garantierechten van HP, de fabrikant. Ga naar de website van HP voor een uitgebreide beschrijving van uw beperkte garantierechten. Daarnaast geniet u mogelijk andere juridische rechten op basis van de geldende plaatselijke wetgeving of een speciale schriftelijke overeenkomst met HP.

Beperkte garantieperiode voor de hardware

Duur: 12 maanden (kan variëren per regio, ga naar www.hp.com/support voor de meest recente informatie)

Algemene voorwaarden

HP biedt u, de eindgebruiker, de garantie dat hardware, accessoires en toebehoren van HP vrij zijn van materiaal- en productiefouten na de aankoopdatum, gedurende de hierboven gespecificeerde periode. Indien HP tijdens de garantieperiode van dergelijke defecten in kennis wordt gesteld, zal HP de defecte producten naar eigen inzicht laten repareren of vervangen. Vervangende producten zijn nieuw of zo goed als nieuw.

HP garandeert het uitblijven van problemen met de programmeeropdrachten van de software van HP vanaf de aankoopdatum gedurende bovengenoemde periode als gevolg van materiaaldefecten of werkzaamheden, mits de software naar behoren wordt geïnstalleerd en gebruikt. Indien HP tijdens de garantieperiode van dergelijke defecten in kennis wordt gesteld, zal HP mediasoftware met programmeeropdrachten als gevolg van dergelijke defecten vervangen.

HP garandeert niet dat HP producten zonder onderbrekingen of fouten werken. Indien HP niet in staat is om binnen afzienbare tijd een defect product dat onder de garantie valt te repareren of vervangen, heeft u recht op restitutie van het aankoopbedrag nadat u het product, met het aankoopbewijs, omgaande heeft geretourneerd.

HP producten bevatten mogelijk gerecyclede onderdelen of onderdelen die reeds een aantal keer zijn gebruikt, maar waarvan de prestaties gelijk zijn aan die van nieuwe onderdelen.

De garantie is niet van toepassing op defecten die het resultaat zijn van (a) onjuist of ontoereikend onderhouden of kalibreren, (b) software, interface, onderdelen of toebehoren die niet zijn geleverd door HP, (c) onbevoegde wijzigingen of verkeerd gebruik, (d) gebruik buiten de aangegeven omgevingsspecificaties voor het product, of (e) onjuiste voorbereiding of onjuist onderhoud van de gebruiksomgeving. HP BIEDT GEEN ANDERE MONDELINGE OF SCHRIFTELIJKE GARANTIES OF BEPALINGEN. VOOR ZOVERRE TOEGESTAAN DOOR DE PLAATSELIJKE WETGEVING, ZIJN ALLE GEÏMPLICEERDE GARANTIES OF BEPALINGEN MET BETREKKING TOT VERKOOPBAARHEID, BEVREDIGENDE KWALITEIT EN GESCHIKTHEID VOOR EEN BEPAALD DOEL BEPERKT TOT DE DUUR VAN DE HIERBOVEN BESCHREVEN GARANTIEVERKLARING. In sommige landen, staten of provincies zijn beperkingen met betrekking tot de duur van een geïmpliceerde garantie niet toegestaan. De hierboven vermelde beperking of uitsluiting is daarom mogelijk niet op u van toepassing. Deze garantie geeft u specifieke juridische rechten. Mogelijk heeft u tevens andere rechten die verschillen per land, staat of provincie.

VOOR ZOVERRE TOEGESTAAN DOOR DE PLAATSELIJKE WETGEVING, ZIJN DE RECHTSMIDDELEN IN DEZE GARANTIEVERKLARING UW ENIGE EN UITSLUITENDE RECHTSMIDDELEN. MET INACHTNEMING VAN DE VERMELDE UITZONDERINGEN, ZIJN HP EN DE LEVERANCIERS VAN HP ONDER GEEN OMSTANDIGHEDEN AANSPRAKELIJK VOOR GEGEVENSVERLIES OF VOOR DIRECTE, SPECIALE, INCIDENTELE, BIJKOMENDE (INCLUSIEF VERLIES VAN INKOMSTEN OF GEGEVENS) OF ANDERE SCHADE, ONGEACHT OF DE VORDERING IS GEBASEERD OP EEN CONTRACT, EEN ONRECHTMATIGE DAAD OF ANDERS. In sommige landen, staten of provincies zijn uitsluitingen of beperkingen van incidentele of bijkomende schade niet toegestaan. De hierboven vermelde beperking of uitsluiting is daarom mogelijk niet op u van toepassing.

De enige garanties voor producten en services van HP staan vermeld in de expliciete garantievoorwaarden bij de betreffende producten en services. HP is niet aansprakelijk voor technische of redactionele fouten of weglatingen in deze verklaring.

VOOR KLANTENTRANSACTIES IN AUSTRALIË EN NIEUW-ZEELAND: DE GARANTIEVOORWAARDEN IN DEZE VERKLARING VORMEN GEEN UITSLUITING, BEPERKING OF WIJZIGING VAN EN ZIJN EEN AANVULLING OP DE VERPLICHTE WETTELIJKE RECHTEN DIE VAN TOEPASSING ZIJN OP DE VERKOOP VAN DIT PRODUCT AAN U, IN ZOVERRE WETTELIJK TOEGESTAAN.

# Klantenondersteuning

Naast de hardwaregarantie voor de duur van één jaar, ontvangt u bij uw HP rekenmachine ook een jaar lang technische ondersteuning. Als u hulp nodig heeft, kunt u contact opnemen met de klantenservice van HP via e-mail of telefoon. Ga voordat u belt eerst na welk callcenter in de onderstaande lijst het dichtst bij u in de buurt is. Houd uw aankoopbewijs en het serienummer van de rekenmachine bij de hand wanneer u belt.

Telefoonnummers kunnen worden gewijzigd en plaatselijke en landelijke telefoontarieven zijn mogelijk van toepassing. Een complete lijst is te vinden op het web op: <u>www.hp.com/support</u>.

# **Regulatory Information**

# Federal Communications Commission Notice

This equipment has been tested and found to comply with the limits for a Class B digital device, pursuant to Part 15 of the FCC Rules. These limits are designed to provide reasonable protection against harmful interference in a residential installation. This equipment generates, uses, and can radiate radio frequency energy and, if not installed and used in accordance with the instructions, may cause harmful interference to radio communications. However, there is no guarantee that interference will not occur in a particular installation. If this equipment does cause harmful interference to radio or television reception, which can be determined by turning the equipment off and on, the user is encouraged to try to correct the interference by one or more of the following measures:

- Reorient or relocate the receiving antenna.
- Increase the separation between the equipment and the receiver.
- Connect the equipment into an outlet on a circuit different from that to which the receiver is connected.
- Consult the dealer or an experienced radio or television technician for help.

#### Modifications

The FCC requires the user to be notified that any changes or modifications made to this device that are not expressly approved by Hewlett-Packard Company may void the user's authority to operate the equipment.

# Declaration of Conformity for Products Marked with FCC Logo, United States Only

This device complies with Part 15 of the FCC Rules. Operation is subject to the following two conditions: (1) this device may not cause harmful interference, and (2) this device must accept any interference received, including interference that may cause undesired operation.

If you have questions about the product that are not related to this declaration, write to

Hewlett-Packard Company

P. O. Box 692000, Mail Stop 530113

Houston, TX 77269-2000

For questions regarding this FCC declaration, write to

Hewlett-Packard Company

P. O. Box 692000, Mail Stop 510101

Houston, TX 77269-2000

or call HP at 281-514-3333

To identify your product, refer to the part, series, or model number located on the product.

#### **Canadian Notice**

This Class B digital apparatus meets all requirements of the Canadian Interference-Causing Equipment Regulations.

## **Avis Canadien**

Cet appareil numérique de la classe B respecte toutes les exigences du Règlement sur le matériel brouilleur du Canada.

## **European Union Regulatory Notice**

This product complies with the following EU Directives:

- Low Voltage Directive 2006/95/EC
- EMC Directive 2004/108/EC

Compliance with these directives implies conformity to applicable harmonized European standards (European Norms) which are listed on the EU Declaration of Conformity issued by Hewlett-Packard for this product or product family.

This compliance is indicated by the following conformity marking placed on the product:

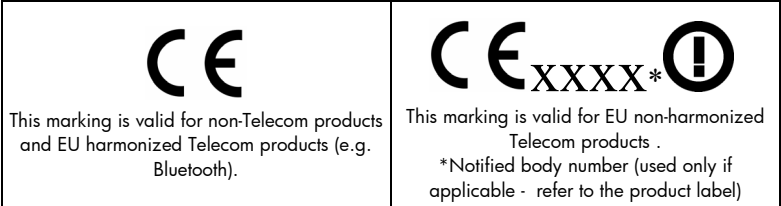

Hewlett-Packard GmbH, HQ-TRE, Herrenberger Srasse 140, 71034 Boeblingen, Germany

#### **Japanese Notice**

この装置は、情報処理装置等電波障害自主規制協議会(VCCI)の基準 に基づくクラスB情報技術装置です。この装置は、家庭環境で使用すること を目的としていますが、この装置がラジオやテレビジョン受信機に近接して 使用されると、受信障害を引き起こすことがあります。

取扱説明書に従って正しい取り扱いをして下さい。

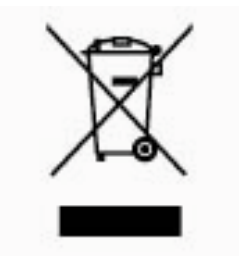

# Verwijdering van afgedankte apparatuur door privé-gebruikers in de Europese Unie

Dit symbool op het product of de verpakking geeft aan dat dit product niet mag worden gedeponeerd bij het normale huishoudelijke afval. U bent zelf verantwoordelijk voor het inleveren van uw afgedankte apparatuur bij een inzamelingspunt voor het recyclen van oude elektrische en elektronische

apparatuur. Door uw oude apparatuur apart aan te bieden en te recyclen, kunnen natuurlijke bronnen worden behouden en kan het materiaal worden hergebruikt op een manier waarmee de volksgezondheid en het milieu worden beschermd. Neem contact op met uw gemeente, het afvalinzamelingsbedrijf of de winkel waar u het product hebt gekocht voor meer informatie over inzamelingspunten waar u oude apparatuur kunt aanbieden voor recycling.

## Perchlorate Material - special handling may apply

This calculator's Memory Backup battery may contain perchlorate and may require special handling when recycled or disposed in California.

| Country/Region      | Contact            |
|---------------------|--------------------|
| Africa (English)    | www.hp.com/support |
| Africa (français)   | www.hp.com/support |
| Argentina           | 0-800-555-5000     |
| Australia           | 1300-551-664       |
| Belgique (français) | 02 620 00 85       |
| Belgium (English)   | 02 620 00 86       |
| Bolivia             | 800-100-193        |
| Brasil              | 0-800-709-7751     |
| Canada              | 800-HP-INVENT      |
| Caribbean           | 1-800-711-2884     |
| Česká republikaik   | 296 335 612        |
| Chile               | 800-360-999        |
| China 中国            | 010-68002397       |

#### Tabel 10.1 Contactgegevens

| Country/Region   | Contact                  |
|------------------|--------------------------|
| Colombia         | 01-8000-51-4746-8368     |
| Costa Rica       | 0-800-011-0524           |
| Denmark          | 82 33 28 44              |
| Deutschland      | 069 9530 7103            |
| Ecuador          | 800-711-2884             |
| El Salvador      | 800-6160                 |
| España           | 913753382                |
| France           | 01 4993 9006             |
| Greece Ελλάδα    | 210 969 6421             |
| Guatemala        | 1-800-999-5105           |
| Honduras         | 800-711-2884             |
| Hong Kong 香港邿听政區 | 852 2833-1111            |
| India            | www.hp.com/support/india |
| Indonesia        | +65 6100 6682            |
|                  |                          |

| Country/Region            | Contact                  |
|---------------------------|--------------------------|
| Ireland                   | 01 605 0356              |
| Italia                    | 02 754 19 782            |
| Japan 日本                  | 81-3-6666-9925           |
| Korea 한국                  | www.hp.com/support/korea |
| Magyarország              | www.hp.com/support       |
| Malaysia                  | +65 6100 6682            |
| México                    | 01-800-474-68368         |
| Middle East International | www.hp.com/support       |
| Netherland                | 020 654 5301             |
| New Zealand               | 0800-551-664             |
| Nicaragua                 | 1-800-711-2884           |
| Norwegen                  | 23500027                 |
| Österreich                | 01 360 277 1203          |
| Panamá                    | 001-800-711-2884         |

Tabel 10.1 Contactgegevens

| Country/Region    | Contact            |
|-------------------|--------------------|
| Paraguay          | (009) 800-541-0006 |
| Perú              | 0-800-10111        |
| Philippines       | +65 6100 6682      |
| Polska            | www.hp.com/support |
| Portugal          | 021 318 0093       |
| Puerto Rico       | 1-877 232 0589     |
| Russia Россия     | 495 228 3050       |
| Schweiz (Deutsch) | 01 439 5358        |
| Singapore         | 6100 6682          |
| South Africa      | 0900090410         |

#### Tabel 10.1 Contactgegevens

| Schweiz (Deutsch) | 01 439 5358  |
|-------------------|--------------|
| Singapore         | 6100 6682    |
| South Africa      | 0800980410   |
| South Korea 한국    | 2-561-2700   |
| Suisse (français) | 022 827 8780 |
| Suomi             | 09 8171 0281 |
| Sverige           | 08 5199 2065 |
|                   |              |

| Country/Region      | Contact            |
|---------------------|--------------------|
| Svizzera (italiano) | 022 567 5308       |
| Türkiye             | www.hp.com/support |
| Taiwan 臺灣           | +852 28052563      |
| Thailand ไทย        | +65 6100 6682      |
| United Kingdom      | 0207 458 0161      |
| United States       | 800-HP INVENT      |
| Uruguay             | 0004-054-177       |
| Venezuela           | 0-800-474-68368    |
| Viêt Nam            | +65 6100 6682      |

Tabel 10.1 Contactgegevens